# TAO臺灣學智慧藏

### tao.wordpedia.com

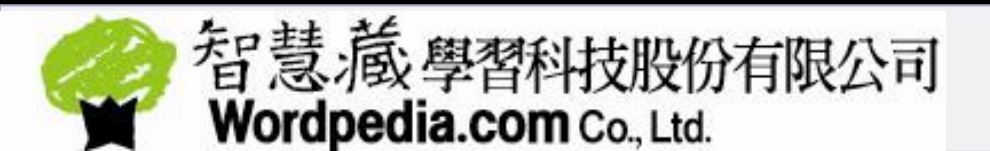

2014/1

### Wordpedia 智慧藏學習科技股份有限公司

- 成立於:1999.11,隸屬於遠流出版集團
- 資本額:1.5億元 (NTD)
- 員工數:20
- 辨公點:台北、高雄
- 核心產品與服務實績:
- 2000年,遠流旗下成立智慧藏學習科技公司,專注於百科工具書以及學術資料庫的數位出版 2001年,智慧藏推出【中國大百科全書知識庫】
- 2003年,智慧藏推出【大英百科全書線上中文版】
- 2005年,智慧藏承接文建會【臺灣大百科全書專業版編纂計畫】
- 2008年,智慧藏榮獲新聞局頒發數位出版金鼎獎之「年度數位出版公司」
- 2009年10月,智慧藏開始建置【TAO台灣學術線上】,首度跨入高等教育的數位出版領域
- 2010年7月,【TAO台灣學術線上】獲得中國新聞出版總署核准,由中國教育圖書進出口公司 代理,成為臺灣電子書刊目前唯一合法進入中國市場的數位內容平台
- 2011年11月30日,智慧藏宣佈【TAO台灣學術線上】正式上線,打造完成第一朵「台灣學」

的公共知識雲。

2014年1月,【TAO臺灣學術線上】擴大成為【TAO臺灣學智慧藏】,讓臺灣歷史400年之架 構完整、視野貫通、年代分明,「臺灣學」得以實踐。

### 關於《TAO臺灣學智慧藏》

「TAO平台」已走出單純「學術期刊」的定位,聚焦於台 灣研究相關的期刊、專書、論文及史料,於2014年起正式 將《TAO台灣學術線上》更名為《TAO臺灣學智慧藏》, 作為遠流集團智慧藏公司核心發展的資料庫平台,收錄範 圍往上溯源,起自臺灣信史開端之荷西時期;往下開展, 涵蓋臺灣現代史開端之日治時期,並延伸至戰後各學門領 域的所有期刊、史料、知識內容,讓臺灣歷史400年之架構 完整、視野貫通、年代分明,而使得「臺灣學」得以全面 實踐。

### 收錄特色說明

- 智慧藏公司以「臺灣知識」(Taiwan Study)為出版核心,廣徵博引 臺灣這塊土地有關的內容與著作,為學校、企業、個人建置雲端知識 庫,透過系統化的分類管理及高效率的檢索瀏覽,讓所有使用者快速 取得自己需要的臺灣知識。
- 《TAO臺灣學智慧藏》特別注重臺灣研究、人文社科、史料集成、 文學研究、資通科技、生技醫療等台灣特有的研究領域(即「Taiwan Study」),只要是對臺灣研究發展有所紀錄及貢獻的內容,均廣為 洽談收錄或進行整合查詢、以方便使用者不必遊走於各大平台,一站 即可查到最多台灣研究的資料。
- 未來將擴大與出版界及學術界的合作,持續跟隨臺灣發展軌跡,深耕 臺灣研究、漢學研究、人文社科、生技醫療、綠能環科、資通光電... 等台灣特有領域,建構華文世界博學多智的百科知識庫!

### 「TAO臺灣學智慧藏」操作說明大綱

- 首頁設計
- 瀏覽模式
  - 1. 依學科/出版單位/漢語拼音/A-Z分別瀏覽 2. 書/刊指南頁
  - 3. 簡易書目頁瀏覽
     4. 詳細書目頁瀏覽
- 查詢模式
  - 1.快速、熱門及進階查詢
     2.整合查詢國圖博碩士論文
     3.查詢結果示例:查詢結果分析及相關文章、作者、主題
  - 全文下載或瀏覽
  - ■其他功能或服務說明
    - 書目匯出及查詢結果排序
       繁簡互查、互轉及兩岸用語同義詞轉換
    - 3.參考室
    - 4.RSS服務
    - 5.電子報
    - 6.FAQ

## 首頁設計

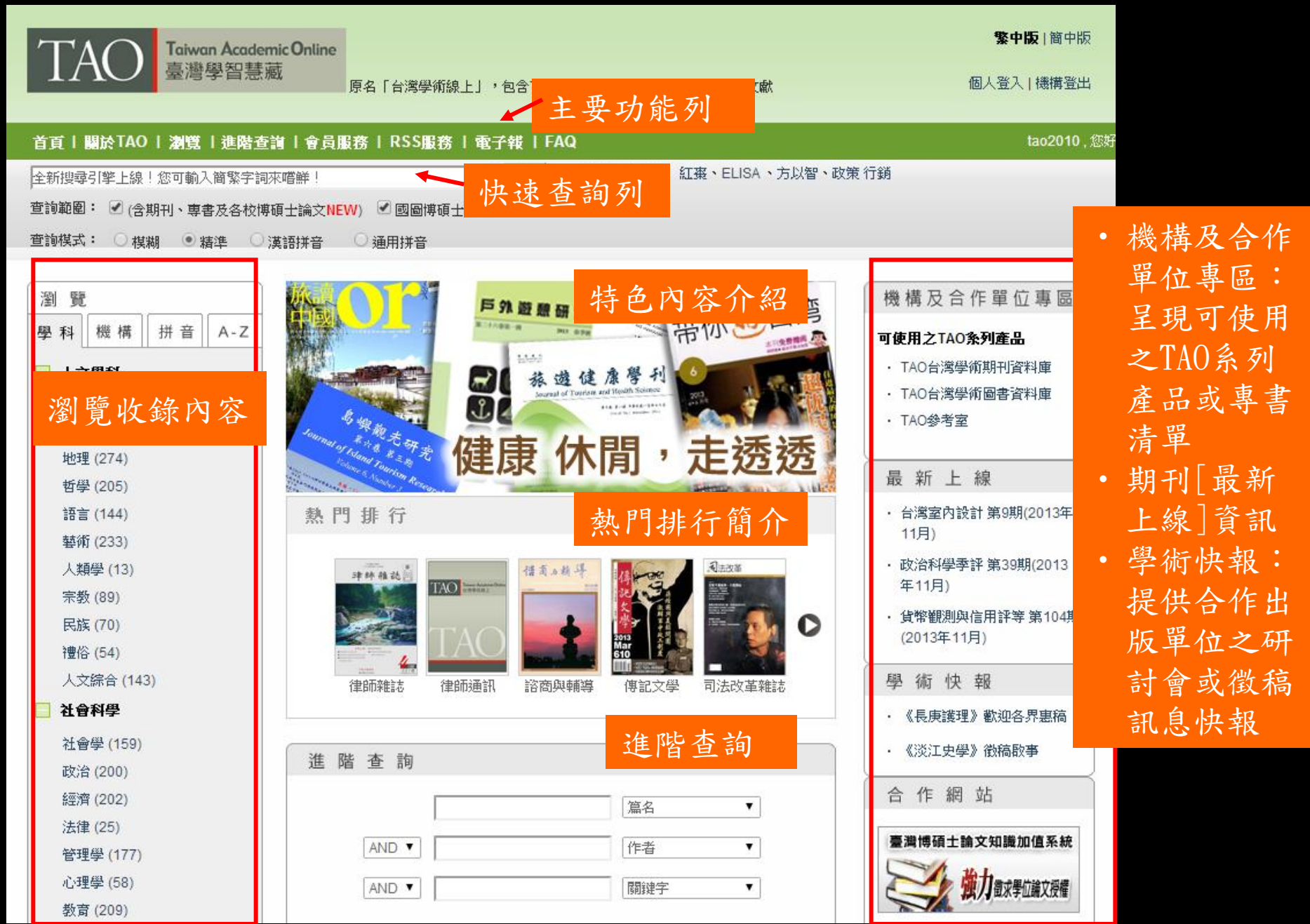

### 首頁-繁簡介面切換

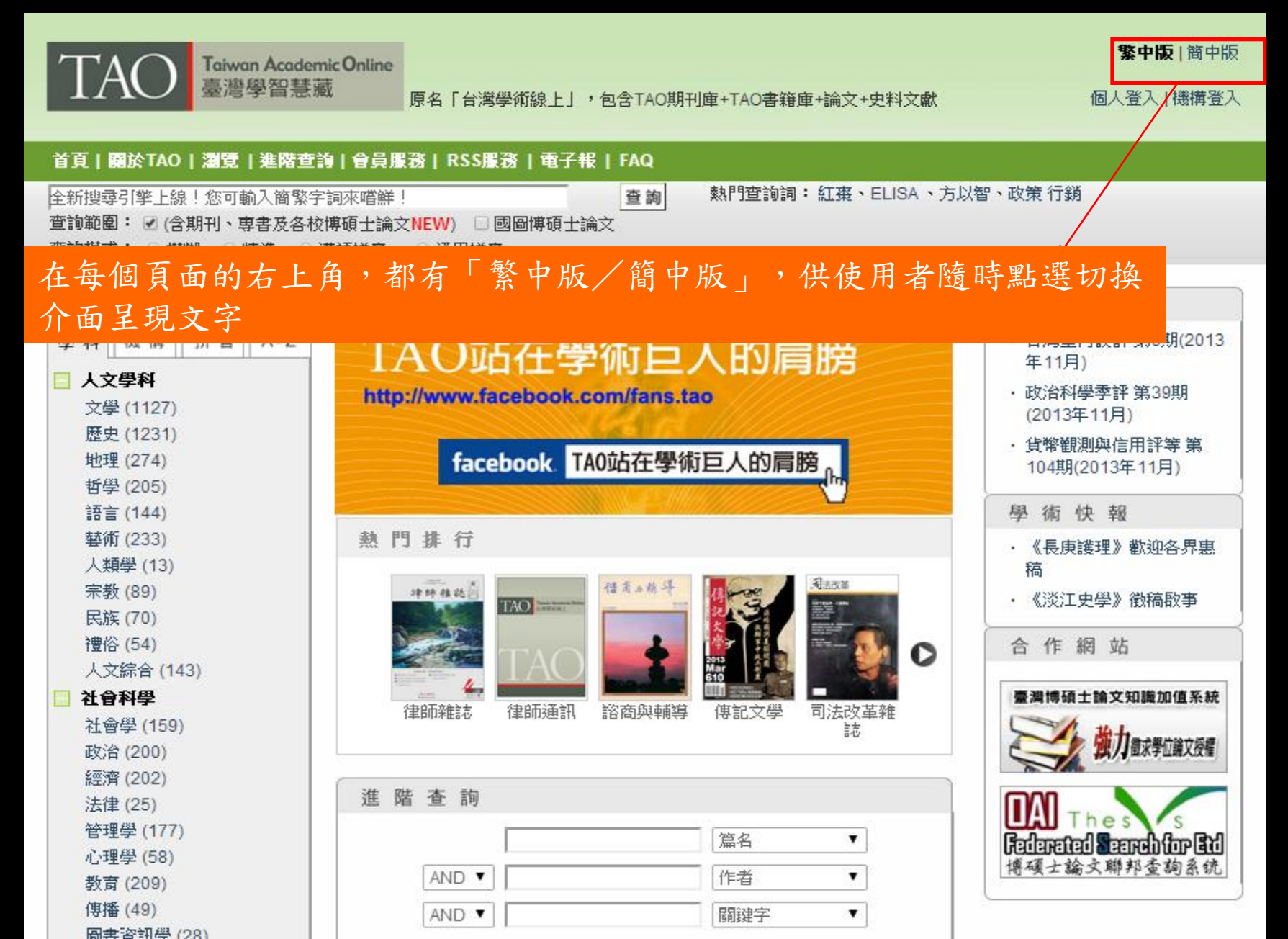

瀏覽模式-學科

| Taiwan Academic Online 繁中版   简中版                 |                                         |                        |                                        |               |            |  |  |  |
|--------------------------------------------------|-----------------------------------------|------------------------|----------------------------------------|---------------|------------|--|--|--|
| 「 <b>ハ</b> 〇」<br>臺灣學智慧藏                          | 原名「台灣學術線上」                              | ,包含TAO期刊庫+TAO書籍庫+論文+史料 | 海文献                                    | 個             | 副人登入 機構登入  |  |  |  |
| 里上                                               | <b>罪「瀏覽」</b> ,                          | 体田 瀏                   |                                        |               |            |  |  |  |
| 首頁   關於TAO   瀏覽 進階查詢                             | 运 倒見」                                   | [C川倒見伝入]               |                                        |               |            |  |  |  |
| 全新搜尋引擎上線!您可輸入簡繁字詞來嚐鮮! 查詢 熱門查詢詞:紅棗、ELISA、方以智、政策行銷 |                                         |                        |                                        |               |            |  |  |  |
| 查詢範圍: 🗹 (含期刊、專書及各校博碩士論文                          | NEW) 🗌 國圖博碩士論文                          |                        |                                        |               |            |  |  |  |
| 査詢模式: ● 棋糊 ○ 精準 ○ 漢語拼音                           | ○ 通用拼音                                  |                        |                                        |               |            |  |  |  |
|                                                  |                                         |                        |                                        |               |            |  |  |  |
| 瀏 覽 · · · · · · · · · · · · · · · · · ·          | 科>人文學科>文學                               | 以百籤呈現不                 | 同文獻類型                                  | 的收錄           | 青單         |  |  |  |
| 學科機構 拼音 A-Z 期刊(                                  | 92) 専者(960) 史料                          | (23).                  |                                        |               |            |  |  |  |
| □ 人文學科                                           |                                         |                        |                                        |               |            |  |  |  |
| 文學 (1127)                                        |                                         |                        | 毎頁顯テ                                   | ⊼ः [20] 40 60 | 80 第1頁 >>  |  |  |  |
| 歷史 (1231) 項次                                     |                                         | 刊名▲                    | 出版單位▲                                  | 最新上線          | 出版年月▼      |  |  |  |
| 地理 (274) 1                                       | 傳記文學                                    | 可依「人文學科」               | 傳記文學出版社股<br>(公方明八司)                    | 103卷6期/總      | 2013年12月1  |  |  |  |
| 哲學 (205)                                         | + + + + + + + + + + + + + + + + + + + + | 「社會科學」、                | 防角酸公司                                  | 0199%         |            |  |  |  |
| 語言 (144) 2                                       | <b>全大甲文学報</b>                           | 「殹與」、「白粱               | 回立臺湾大学中國<br>文學系                        | 第42期          | 2013年12月   |  |  |  |
| 藝術 (233)                                         | 中華書道                                    | 西子」 日 二                | 中華書道學會                                 | 第82期          | 2013年11月15 |  |  |  |
| 入規学 (13)<br>字数 (80)                              |                                         | 科学」及「應用科               |                                        |               | E          |  |  |  |
| 民族 (70) 4                                        | 漢學研究通訊                                  | 學」五大類,跨文               | 漢學研究中心                                 | 32卷3期/總       | 2013年11月8  |  |  |  |
| 禮俗 (54)                                          |                                         | 獻類型作瀏覽,一               |                                        | 127期          | B          |  |  |  |
| 人文綜合 (143) 5                                     | 海翁台語文學                                  | 次提供更全面的資               | 開朗雜誌事業有限<br>公司                         | 第143期         | 2013年11月   |  |  |  |
| □ 社會科學                                           | <b>志士</b> 文中折母紀                         | 訊。                     | 「「「」」「「」」」「「」」」」」」」」」」」」」」」」」」」」」」」」」」 | 第70期          | 2013年11日   |  |  |  |
| □ 醫學                                             | ±Λλζά <del>τ</del> ικ                   |                        | 中心                                     | A010991       | 2013411/3  |  |  |  |
| ■ 自然科學 7                                         | 東吳中文學報                                  |                        | 東吳大學中國文學                               | 第26期          | 2013年11月   |  |  |  |

| 瀏覽模                       | 式-機構                                                                                                    |                               |               |
|---------------------------|----------------------------------------------------------------------------------------------------|-------------------------------|---------------|
| TAO Taiwan Acade<br>臺灣學智慧 | mic Online<br>藏<br>原名「台灣學術線上」,包含TAO期刊庫+TAO書籍庫+論文+史料文獻 個人                                                                                                    | <b>繁中版</b>   簡中版<br>登入   機構登入 |               |
| 首頁丨關於TAO丨瀏覽丨進階查           | 満   會員服務   RSS服務   電子報   FAQ                                                                                                    |                               |               |
| 全新搜尋引擎上線!您可輸入簡繁字詞         | 來嚐鮮! 查詢 熱門查詢詞:紅棗、ELISA、方以智、政策行銷                                                                                                    |                               |               |
| 查詢範圍: 🗹 (含期刊、專書及各校博       | 碩士論文 <mark>NEW</mark> ) □ 國圖博碩士論文                                                                                                    |                               | 一地推           |
| 査詢模式: ● 模糊 ○ 精準 ○         | 漢語拼音 🛛 通用拼音                                                                                                    | 微傳銜見」                         | ,问一微侢         |
| 瀏 覽                       | 瀏覽>機構>政府機關>中央研究院近代史研究所                                                                                                    | 授權出版品分                        | 文獻類型一         |
| 學科機構 拼音 A-Z               | 中央研究院近代史研究所                                                                                                    | 却呈現,以便                        | 了解兹楼楼         |
|                           | 出版單位名 INSTITUTE OF MODERN HISTORY, ACADEMIA SINICA                                                                                                    | 起王光 以及                        | 1 所 吸 / 拼 / 拼 |
|                           | zhong yang yan jiu yuan jin dai shi yan jiu suo                                                                                                    | 出版全貌                          |               |
|                           | <b>所在地區</b> 台灣                                                                                                    | 田川区工业                         |               |
| 中央大學性/別研究室                | <b>所在城市</b> 台北市                                                                                                    |                               |               |
| 中央研究院人文社會科學研究中            | 官網 http://www.mh.sinica.edu.tw/                                                                                                    |                               |               |
| 心                         | 中文通訊地址 115台北市南港區研究院路二段130號                                                                                                    |                               |               |
| 中央研究院人文社會科學研究中            | 聯絡電話 (02)2782-4166                                                                                                    |                               |               |
| 心調堂研究學題中心                 | ·<br>傳真 (02)2789-8204                                                                                                    |                               |               |
| 中央研究院早越又智研究所              | 電子郵件 imbwww@cate sinica edu tw                                                                                                    |                               |               |
| 中央研究院生物多様性研究中心            | HE I SPIT                                                                                                    |                               |               |
|                           |                                                                                                    |                               |               |
| 中央研究院社會学研究所               | 所有出版品                                                                                                    |                               |               |
| 中央研究院美國文化研究所              | ▶期刊                                                                                                    |                               |               |
| 中央研究院動物研究所                |                                                                                                    |                               |               |
| 中央研究院植物暨微生物學研究            | アメルター 近代中国史研究通訊                                                                                                    |                               |               |
| 所                         |                                                                                                    |                               |               |
| 中央研究院農業生物科技研究中            |                                                                                                    |                               |               |
| 心。                        | ······································                                                                                                    |                               |               |
| 中央研究院语言學研究所               | The second second |                               |               |
| 中央研究院歐美研究所                | 中央研究院近代史研 近代中國婦女史研究 近代中國史研究通訊                                                                                                    |                               |               |
| 中央研究院歷史語言研究所              | 究所集刊                                                                                                    |                               |               |
| 內政部建築研究所                  | 由主                                                                                                    |                               |               |
| 台北市立美術館                   |                                                                                                    |                               |               |
| 台南縣立文化中心                  |                                                                                                    |                               |               |
| 交通部運輸研究所                  |                                                                                                    |                               |               |
| 行政院原住民族委員會                |                                                                                                    |                               |               |
| 行政院國軍退除役官兵輔導委員會橫貫公路森林開發叢書 |                                                                                                    |                               |               |
| 行政院勞工委員會勞工安全衛生<br>研究66    |                                                                                                    |                               |               |
|                           | 立憲派與辛亥革命 中國目神反致的原因 民國初年的政黨 清末革命與君憲論爭 ——八爭件資料邏輯 Mor                                                                                                    |                               |               |

行政院農業委員會水土保持局 行政院農業委員會苗栗區農業改 良場

(1860-1874)

民國初年的政黨 清末革命與君憲論爭 二二八事件資料選輯 More... (五)

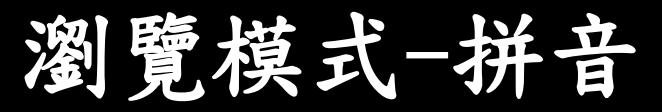

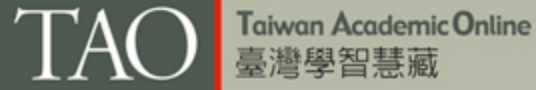

原名「台灣學術線上」,包含TAO期刊庫+TAO書籍庫+論文+史料文獻

**繁中版**|簡中版

個人登入 | 機構登入

#### 首頁 | 關於TAO | 瀏覽 | 進階查詢 | 會員服務 | RSS服務 | 電子報 | FAQ

| 全新搜尋引擎上線!您可輸入簡繁字詞來嚐鮮!                 | 查詢 | 熱門查詢詞: 紅棗、ELISA、方以智、政策 行銷 |
|---------------------------------------|----|---------------------------|
| 查詢範圍: 🕑 (含期刊、専書及各校博碩士論文NEW) 🗌 國圖博碩士論文 |    |                           |

查詢模式: ● 模糊 ○ 精準 ○ 漢語拼音 ○ 通用拼音

| 瀏 覽 |   |     |     |     |  |  |
|-----|---|-----|-----|-----|--|--|
| 學 科 | 機 | 構 扮 | ŧ 音 | A-Z |  |  |
| A   | В | С   | D   | Е   |  |  |
| F   | G | Н   | 1   | J   |  |  |
| K   | L | М   | N   | 0   |  |  |
| Р   | Q | R   | S   | Т   |  |  |
| U   | V | W   | Х   | Y   |  |  |
| Z   | 0 | -9  |     |     |  |  |

「漢語拼音」 瀏覽,所有出 版品名稱皆以 漢語拼音首字 排序,方便瀏 覽

| 瀏覽>拼音>C |
|---------|
|---------|

| <b>朔刊(42)</b> | 専書(114) | 史料(54) |
|---------------|---------|--------|

| 毎頁顯示: | [20] | 40 | 60 | 80 | 第1頁 >> |
|-------|------|----|----|----|--------|

| 項次 | 刊名▲      | 出版單位▲             | 最新上線             | 出版年月▼           |
|----|----------|-------------------|------------------|-----------------|
| 1  | 財訊       | 財信雜誌社股份有<br>限公司   | 第439期            | 2013年12月5<br>日  |
| 2  | 傳記文學     | 傳記文學出版社股<br>份有限公司 | 103卷6期/總<br>619號 | 2013年12月1<br>日  |
| 3  | 船舶與海運通訊  | 中華海運研究協會          | 第119期            | 2013年11月18<br>日 |
| 4  | 財訊快報季刊   | 財金文化事業股份<br>有限公司  | 第201304期         | 2013年10月11<br>日 |
| 5  | 傳藝       | 國立傳統藝術中心          | 第108期            | 2013年10月5<br>日  |
| 6  | 澄涛醫護管理雜誌 | 財團法人澄清基金<br>會     | 9卷4期             | 2013年10月        |

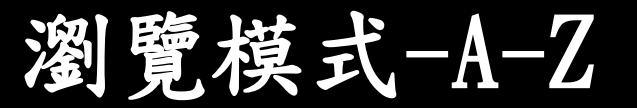

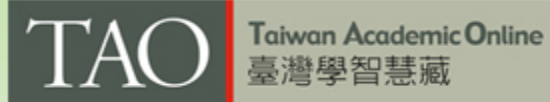

■原名「台灣學術線上」,包含TAO期刊庫+TAO書籍庫+論文+史料文獻

**繁中版**|簡中版

個人登入 | 機構登入

#### 首頁 | 關於TAO | 瀏覽 | 進階查詢 | 會員服務 | RSS服務 | 電子報 | FAQ

全新搜尋引擎上線!您可輸入簡繁字詞來嚐鮮! 查詢 熱門查詢詞: 紅棗、ELISA、方以智、政策 行銷 查詢範圍: ☑ (含期刊、專書及各校博碩士論文NEW) □ 國圖博碩士論文 查詢模式: ◎ 棋糊 □ 精準 □ 漢語拼音 □ 通用拼音

| 瀏                            | 覧      |        |                                            |                                                     | 瀏覽>A-Z> | ₫>A-Z>J                                         |                                     |              |          |  |  |
|------------------------------|--------|--------|--------------------------------------------|-----------------------------------------------------|---------|-------------------------------------------------|-------------------------------------|--------------|----------|--|--|
| 學利                           | 料機     | 構力     | 并音                                         | A-Z                                                 | 期刊(17   | <b>期刊(174)</b> 專書(8) 史料(3)                      |                                     |              |          |  |  |
| A                            | В      | С      | D                                          | E                                                   |         |                                                 |                                     |              |          |  |  |
| F                            | G      | н      | 1.1                                        | J                                                   |         |                                                 | 母貝親)                                | 示:[20] 40 60 | 80 第1頁>> |  |  |
| К                            | L      | М      | N                                          | 0                                                   | 項次      | 刊名▲                                             | 出版單位▲                               | 最新上線         | 出版年月▼    |  |  |
| P<br>U                       | Q<br>V | R<br>W | S<br>X                                     | T<br>Y                                              | 1       | Journal of Technology                           | National<br>TaiwanUniversity        | 28卷4期        | 2013年12月 |  |  |
| Z                            | (      | 0-9    |                                            |                                                     |         |                                                 | Technology                          |              |          |  |  |
| A-                           | -Z瀏    | 管為     | 各                                          | 出版                                                  | 2       | Journal of The Taiwan Academy of Periodontology | Taiwan Academy<br>of Periodontology | 18卷3期        | 2013年12月 |  |  |
| 品英文名的排序                      |        | 3      | Journal of Nursing and Healthcare Research | Taiwan Nurses<br>Association                        | 9卷4期    | 2013年12月                                        |                                     |              |          |  |  |
| ,方便針對具有<br>英文名之出版品<br>佐溯 555 |        | 4      | Journal of Grey System                     | Chinese Grey<br>System<br>Association               | 16卷4期   | 2013年12月                                        |                                     |              |          |  |  |
| 作瀏覽                          |        | 5      | Journal of Labor Studies                   | Department of<br>Labor Relations,<br>National Chung | 15卷2期   | 2013年12月                                        |                                     |              |          |  |  |

# 書/刊指南頁

| TAO Taiwan Academ<br>臺灣學智慧編                                                                                                    |                                                                                                    | <b>繁中版</b>  簡中版                                           |
|----------------------------------------------------------------------------------------------------|----------------------------------------------------------------------------------------------------|-----------------------------------------------------------|
|                                                                                                    | 原名「台湾学術級上」,包含TAO期刊庫+TAO香籍庫+論文+史科文献                                                                                                    |                                                           |
| 首頁丨關於TAO丨瀏覽丨進階查                                                                                                    | 詢丨會員服務   RSS服務   電子報   FAQ                                                                                                    |                                                           |
| 全新搜尋引擎上線!您可輸入簡繁字詞列                                                                                                    | 來嚐鮮! 查詢 熱門查詢詞: 紅棗、ELISA、方以智、政策 行銷                                                                                                    |                                                           |
| 查詢範圍: 🕑 (含期刊、専書及各校博)                                                                                                    | 碩士論文NEW) 🛛 國圖博碩士論文                                                                                                    |                                                           |
| 査詢棋式: ● 棋糊 ─ 精準 ○ ※                                                                                                    | 漢語拼音 👘 🔘 通用拼音 👘 👘 👘 👘 👘 👘 👘 👘 👘 👘 👘                                                                                                    |                                                           |
| 瀏覽>工程技術>技術學刊>期刊指南                                                                                                    |                                                                                                    |                                                           |
| 技術學子的<br>Annual of Parlaments                                                                                                    | 技術學刊<br><b>刊名  </b> Journal of Technology<br>ji shu xue kan                                                                                                    |                                                           |
| Entering and an and a second second s | ISSN 1012-3407                                                                                                    |                                                           |
|                                                                                                    | 出刊頻率 季                                                                                                    |                                                           |
|                                                                                                    | 出刊狀態 正常                                                                                                    |                                                           |
|                                                                                                    | 出版單位 國立臺灣科技大學                                                                                                    |                                                           |
| ▶所有卷期                                                                                                    | 出版地區 台灣                                                                                                    |                                                           |
|                                                                                                    | 出版城市 台北市                                                                                                    |                                                           |
|                                                                                                    | 創刊日期 1986/9                                                                                                    |                                                           |
|                                                                                                    | <b>首刊巻期</b> ┃巻1期                                                                                                    |                                                           |
|                                                                                                    | 語言 繁體中文                                                                                                    |                                                           |
| 詳盡的期刊或書<br>籍簡介可針對有<br>興趣之出版品有                                                                                                    | 教育部技職司為促進及職業教育之研究與發展,乃於1986年7月委託國立臺灣科技大學出版技術<br>月創刊。收錄內容為各工業類專門領域之研究論文、技術報告或短篇論文;學刊領域區分技術<br>期刊箇介 教材、師資、教學、評量、人力規劃、教學媒體設計與製作)以及各技術專業領域(含土木及建築<br>固力、機械工程、電子工程、化工及環境工程、設計與熱流、材料工程、運輸工程、工業工程<br>管理、海事、農業、應用化學、電機工程和資訊管理)之研究論文或報告。 | 術學刊,1986年9<br>職業教育 課程、<br><sup>築、製造與控制、</sup><br>、工商設計、商學 |
| 初步認識。                                                                                                    | 分類 應用科學>工程技術                                                                                                    |                                                           |

### 瀏覽模式 - 簡目頁

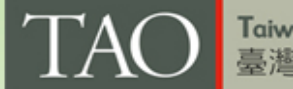

Taiwan Academic Online 臺灣學智慧藏

■ 原名「台灣學術線上」,包含TAO期刊庫+TAO書籍庫+論文+史料文獻

個人登入|機構登入

**黎中版** | 簡中版

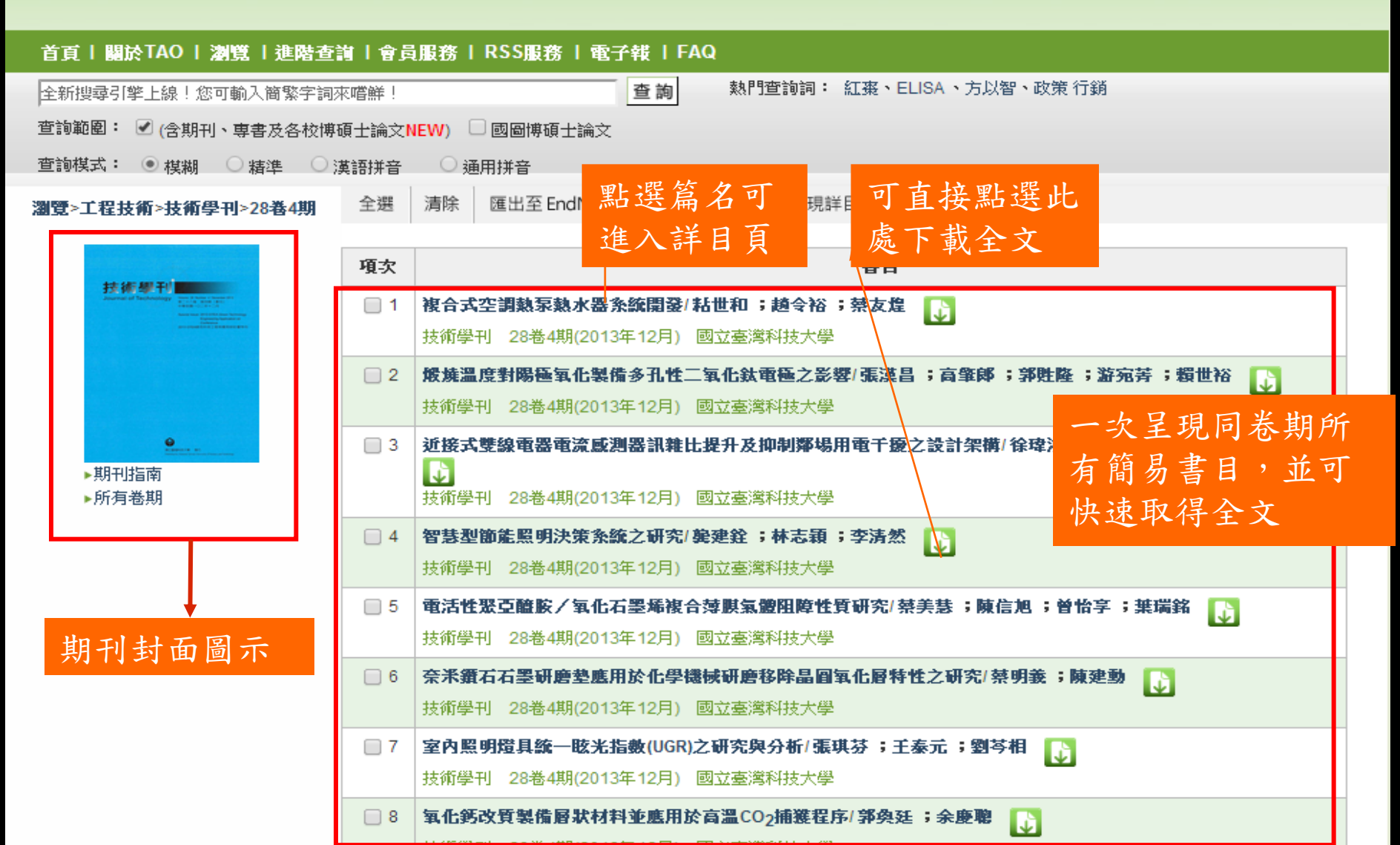

# 瀏覽模式 - 詳目頁(1)

| TAO Taiwan Academic Online<br>臺灣學智慧藏<br>原名「台灣學術線上」,包含TAO期刊庫+TAO書籍庫+論文+史料文獻                                                                                                    | <b>繁中版</b>  簡中版<br>個人登入 機構登入                                                                                                    |
|----------------------------------------------------------------------------------------------------|----------------------------------------------------------------------------------------------------|
| 首頁   關於TAO   瀏覽   進階查詢   會員服務   RSS服務   電子報   FAQ         全新搜尋引擎上線!您可輸入簡繁字詞來嚐鮮!       查詢         查詢範圍:        (含期刊、專書及各校博碩士論文NEW)         查詢模式: ● 模糊       積準         漢語拼音       通用拼音                                                                                                    | <sup>28</sup><br>點選單一篇章時該卷其<br>目次呈現於右方,讓係<br>用者對同一卷期收錄了<br>貌更完整掌握                                                                                                    |
| 項次         書目           □ 1         題名:         複合式空調熱原熱水器糸統開發         ご           THE DEVELOPMENT OF MULTI-FUNCTION AIR-CONDITIONER AND HEAT PUMP SYSTE         著者:         粘世和(Shy-Her Nian); 趟令裕(Ling-Yu Chao); 禁友煌(Yu-Huang Tsai)           出版地區:         台湾           出版地區:         台湾           出版地面:         台北市           學科:         工程技術           調耀字:         複合式;空調機;熱尿熱水器; multit           刊名:         技術学刊           番期:         28卷4期(2013.12)           頁碼:         205-210           語言:         繁慶中文           抽要:         中文摘要PDF;英文摘要PDF           本方改善傳統空調機與熱原熱水器,結合傳統空調条紙及熱原熱水器洗量回收的图境,本文研究開發一款新型複合式空調熱原熱水器,結合傳統空調条紙及熱原熱水器糸統の優勢,並有同時提供冷涼及回           收储存熟能之優勢,且可更進:         少年支援会議会和           以俗音序就能之優勢,目可更進:         小石病母DF           為了改善傳統空調機與熱原熱水器共用零組件,並依據CNS14464及CNS15466試驗法,<br>於認證實驗變(TAF 1807)驗證空調令系及直接加熱式素原熱水器先素的資源大規,整大用<br>於認證實驗空(TAF 1807)驗證空調令系及直接加熱式素原熱水器,並不能力           於認證實驗空(TAF 1807)驗證空調令系及直接加熱式素原為水性能,較公OP 3.89之結果,更<br>在複合式空調熱原設定下,得到跨微性能係數COP 0.572之效果。 | <ul> <li>本卷期目次</li> <li>技術學刊 28卷4期 (2013.12)</li> <li>複合式空調熱泵熱水器糸統開發/粘世和; 越令裕; 禁友煌</li> <li>煅燒溫度對陽極氧化製備多孔性二氧化 欽電極之影響/張漢昌;高肇郞;郭胜隆; 游宛芽; 賴世裕</li> <li>近接式雙線電器電流感測器訊雜比提升 及抑制鄰場用電千擾之設計架構/徐瑋鴻, 鄭世賢; 鄭裕庭; 林昇甫</li> <li>智慧型節能照明決策系統之研究/ 藥建銓; 林志穎; 李清然</li> <li>電活性聚亞醯胺/氧化石墨烯複合薄膜氣體阻障性質研究/ 禁美慧; 陳信旭; 曾怡字; 蕪瑞銘</li> <li>奈米鑽石石墨研磨墊應用於化學機械研 磨移除晶圖氧化層特性之研究/禁明義; 陳建勳</li> <li>室內照明燈具統一眩光指數(UGR)之研究與分析/張琪芬; 壬泰元; 劉芩相</li> <li>氧化鈣改質製備層狀材料並應用於高溫 CO21捕獲程序/ 郭奐廷; 佘慶聰</li> <li>具耦合電感與電壓抬制電路之高昇壓型 轉換器/ 夏忒愛; 梁鏡全; 張簡十提</li> </ul> |

# 瀏覽模式 - 詳目頁(2)

| TAO Taiwan Academic Online<br>臺灣學智慧藏<br>原名「台灣學術線上」,包含TAO期刊庫+TAO書籍庫                                                                                                    | <b>繁中版</b>   簡中版<br>[+論文+史料文獻 個人登入   機構登入                                                                                                    |
|----------------------------------------------------------------------------------------------------|----------------------------------------------------------------------------------------------------|
| 首頁   關於TAO   瀏覽   進階查詢   會員服務   RSS服務   電子報   FAQ                                                                                                    |                                                                                                    |
| 全新搜尋引擎上線!您可輸入簡繁字詞來嚐鮮! 查詢 熱門查詢詞:                                                                                                    | 新来·ELISA·方以智·政策行銷 選擇多個篇章時,會                                                                                                    |
| '<br>查詢範圍: 🕑 (含期刊、専書及各校博碩士論文NEW) □ 國圖博碩士論文                                                                                                    | 山田可毗恐拉答音半                                                                                                    |
| 音詢模式: ● 複糊 ○ 猪港 ○ 海海祥会 ○ 通用祥会                                                                                                    | 山坑门和迭成扁早仓                                                                                                    |
|                                                                                                    | 期目次的標示,點選                                                                                                    |
| 全選 清除 回書目勾選頁 匯出至 EndNote 匯出至Refwork 区寄給朋友                                                                                                    | 公即日明祖空日用动                                                                                                    |
|                                                                                                    | 夜川力用饥囱主坑该                                                                                                    |
| 項次書目                                                                                                    | 卷期目次                                                                                                    |
| □ 1 複合式空調熱泵熱水器系統開發 📑                                                                                                    |                                                                                                    |
| 題名:<br>THE DEVELOPMENT OF MULTI-FUNCTION AIR-CONDITIONER AND HEA                                                                                                    | T PUMP SYSTEM                                                                                                    |
| <b>著者:</b> 粘世和(Shy-Her Nian);越令裕(Ling-Yu Chao);蔡友煌(Yu-Huang Tsai)                                                                                                    |                                                                                                    |
| 出版地画: 台灣                                                                                                    | 本卷期目次                                                                                                    |
| 出 <b>版城市:</b> 台北市                                                                                                    | 28 <b>卷4期</b> (2013.12)                                                                                                    |
| <b>學科:</b> 工程技術                                                                                                    | ■複合式空調熱泵熱水器系統開發/                                                                                                    |
| <b>闘鍵字:</b> 複合式 ; 空調機 ; 熱家熱水器 ; multifunction ; air-conditioner ; heat pump hea                                                                                                    | ater 粘世和;趙会裕;蔡友煌                                                                                                    |
| <b>刊名:</b> 技術學刊                                                                                                    | ■ 煅燒溫度對陽極氧化製備多孔性                                                                                                    |
| <b>券期:</b> 28卷4期(2013.12)                                                                                                    | 二氧化鈦電極之影響/張漢昌;                                                                                                    |
| 百姓 • 005 040                                                                                                    |                                                                                                    |
|                                                                                                    | ■近接式雙線電器電流感測器訊雜                                                                                                    |
|                                                                                                    | 比提升及抑制鄰場用電干擾之設                                                                                                    |
| <b>摘要・</b> 甲×摘要PDF, 英×摘要PDF                                                                                                    | 計架構/徐瑋鴻,鄭世賢,鄭裕                                                                                                    |
| 為了改善傳統空調機與熱泵熱水器能量回收的困境,本文研究開發一款新型档水器系統的優勢,並有同時提供冷源及回收儲存熱能之優勢,且可更進一步很<br>R410A空調機與熱泵熱水器共用零組件,並依據CNS14464及CNS15466試<br>接加熱式熱泵熱水性能。並於固定能力7.0 kW之設定下,得到冷氣性能係數C<br>合式空調熱泵設定下,得到總體性能係數COPo5.72之效果。<br>In order to improve the problem of energy recovery seen in traditional air-c<br>multi-function air-conditioner and heat pump heater was developed in this<br>conditioning system and the heat pump heater system, as well as a coolir<br>storage, reduced energy usage was achieved. The system is designed wi | Red20年Red20年Red20年Red20年Red20年Red20年Red20年Red20年Red20年Red20年Red20年Red20年Red20年Red20年Red20年Red20年Red20年Red20年Red2014Red2014Red2014Red2014Red2014Red2014Red2014Red2014Red2014Red2014Red2014Red2014Red2014Red2014Red2014Red2014Red2014Red2014Red2014Red2014Red2014Red2014Red2014Red2014Red2014Red2014Red2014Red2014Red2014Red2014Red2014Red2014Red2014Red2014Red2014Red2014Red2014Red2014Red2014Red2014Red2014Red2014Red |
| conditioner and heat pump heater. Additionally, in accordance with the CN<br>conditioner and directly heated heat pump performance were confirmed in                                                                                                    | S14464 and CNS15466 test / ■室内照明燈具統一眩光指數<br>/ the laboratory (TAF1807). At the / ed /dQ的牧研究與分析/ 碟堆な /                                                                                                    |
|                                                                                                    |                                                                                                    |

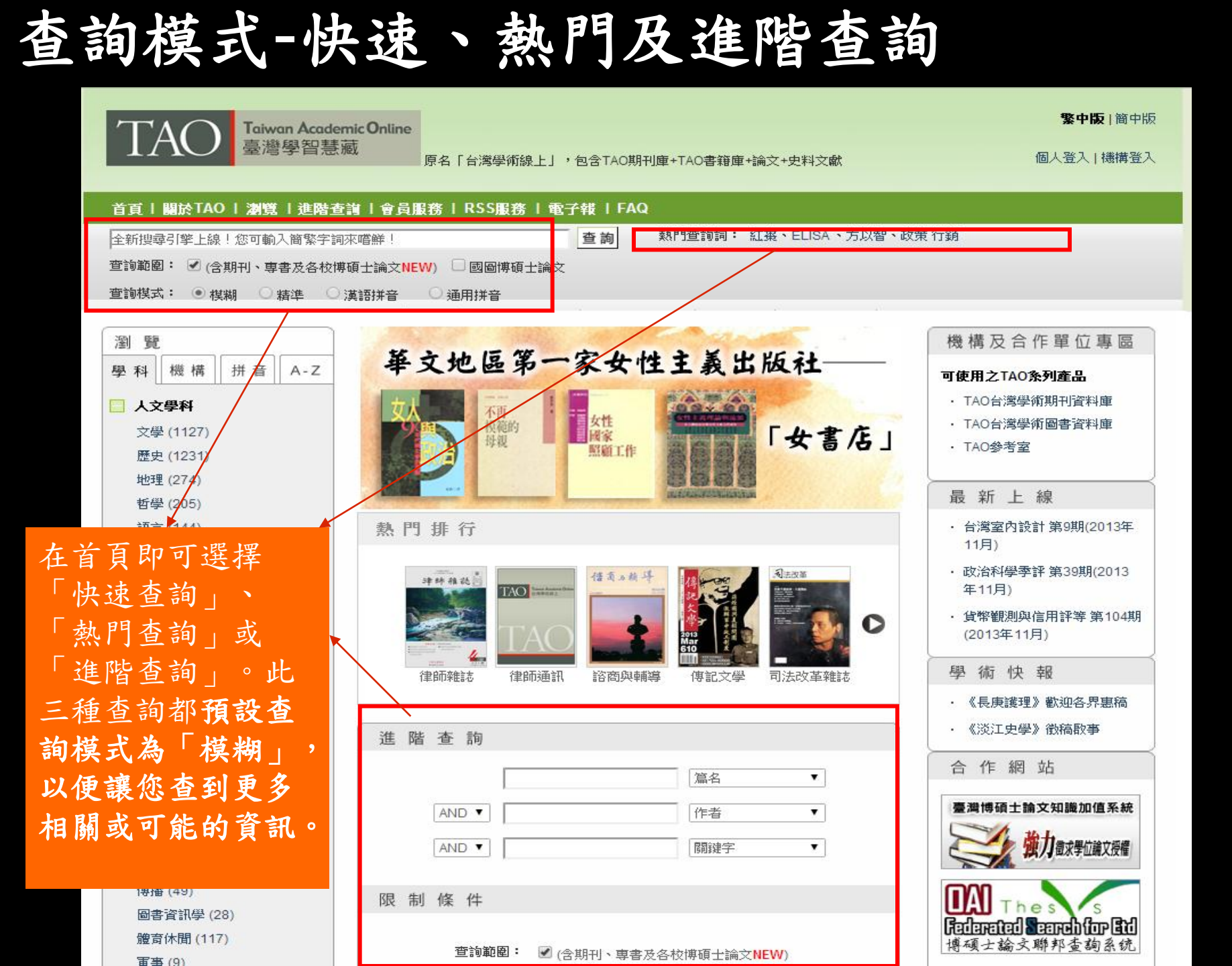

### 查詢模式-快速查詢

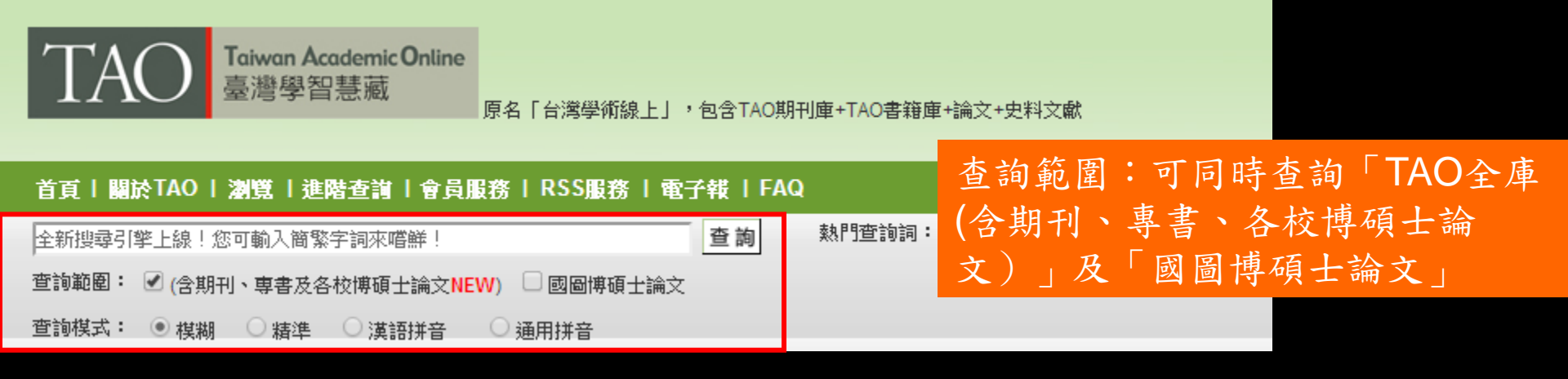

#### 查詢模式:

模糊:內建智能切詞及兩岸用語同義詞自動轉換功能,可針對使用者所下查詢字串作自動切詞或兩岸用語同義詞轉換,讓查詢結果更擴大,搜尋到最多可能需要或相關的資訊。例如:查「公用事業」,則「公用事業」、「公用」、「用事」、「事業」等相關文章皆會一併找出。又例如查簡中的「X射线」,則繁中同義的「X光」也可同時查出。
 精準:僅針對使用者所下查詢字串作完全符合查詢,可讓查詢結果更精確。
 漢語拼音:輸入漢語拼音,例如:wenhuachuangyì,可自動轉換為中文字詞「文化創意」,再找到相對應的查詢結果。(請留意:漢語拼音查詢無須輸入中文聲調。)
 通用拼音:輸入通用拼音,例如:liang3an4jiao1liou2,可自動轉換為中文字詞「兩岸交流」,再找到相對應的查詢結果。(請留意:通用拼音查詢請務必輸入中文聲調。)

### 查詢模式-進階查詢

| 🔾 進階查詢 |                                                                                                    |
|--------|----------------------------------------------------------------------------------------------------|
| A      | AND ▼<br>AND ▼<br>AND ▼                                                                                                    |
| 限制條件   |                                                                                                    |
|        | <ul> <li> 空詢範圍: ▼本庫(含期刊、専書及各校博碩士論文NEW) □ 國圖博碩士論文</li> <li> 空前模式: ● 模糊 ● 精準 ● 漢語拼音 ● 通用拼音</li> <li> 文獻類型: ▼ 不限 ■ 期刊 ■ 専書</li> <li> 文獻語言別: 全部 ▼</li> <li> 毎頁顯示: 20 ▼ 筆</li> <li> 出版日期: 不限 ▼ 或 西元 年</li> <li> 査詢  清除 </li> </ul> |

在「進階查詢」中,可以使用布林邏輯組合各式檢索策略,以針對不同欄位作查詢, 或使用查詢範圍、查詢模式、文獻類型、文獻語言別或出版日期等限制條件以使查 詢結果更符合所需。

### 查詢範圍-TAO全庫+國圖博碩士論文

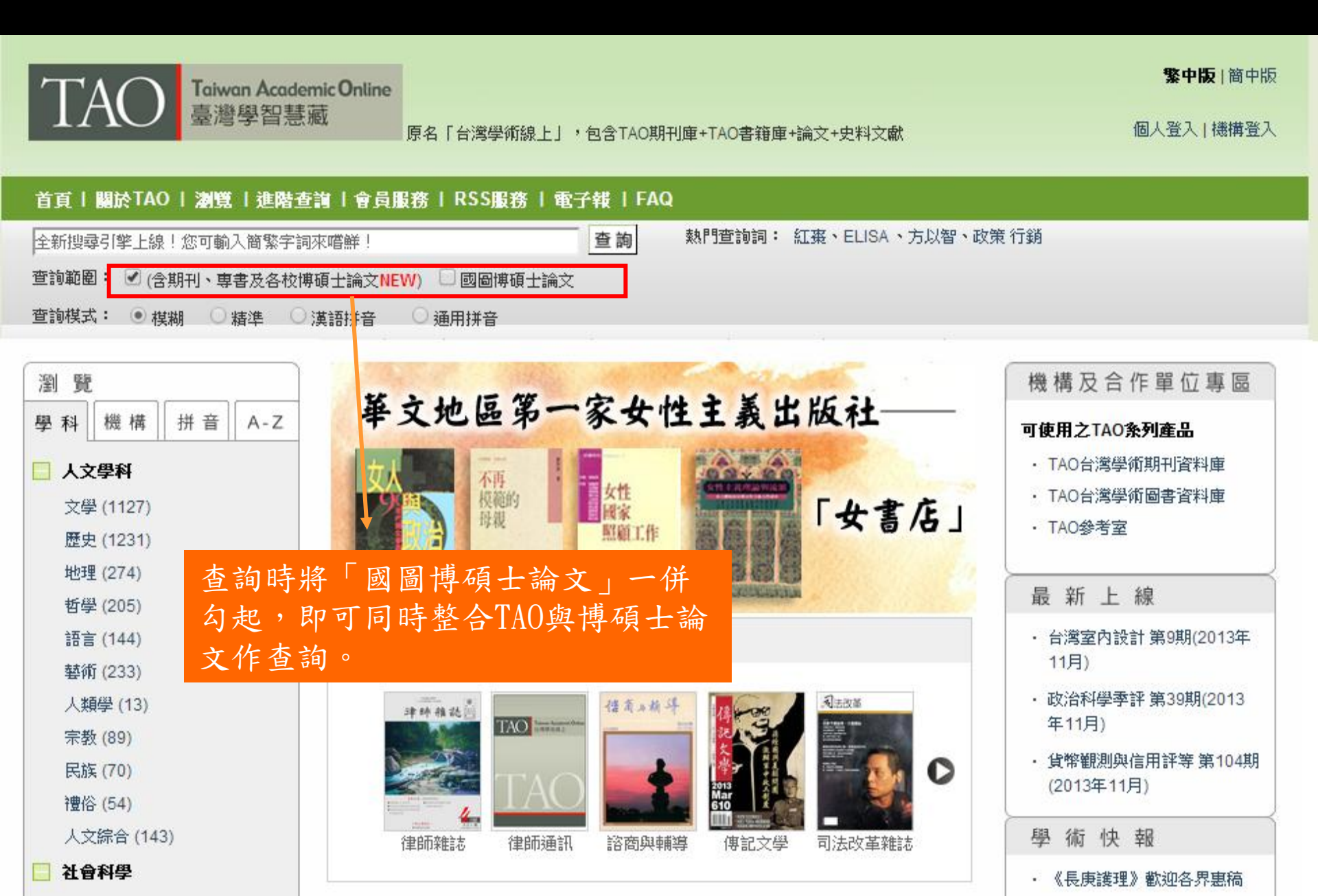

### 查詢結果示例-簡目頁

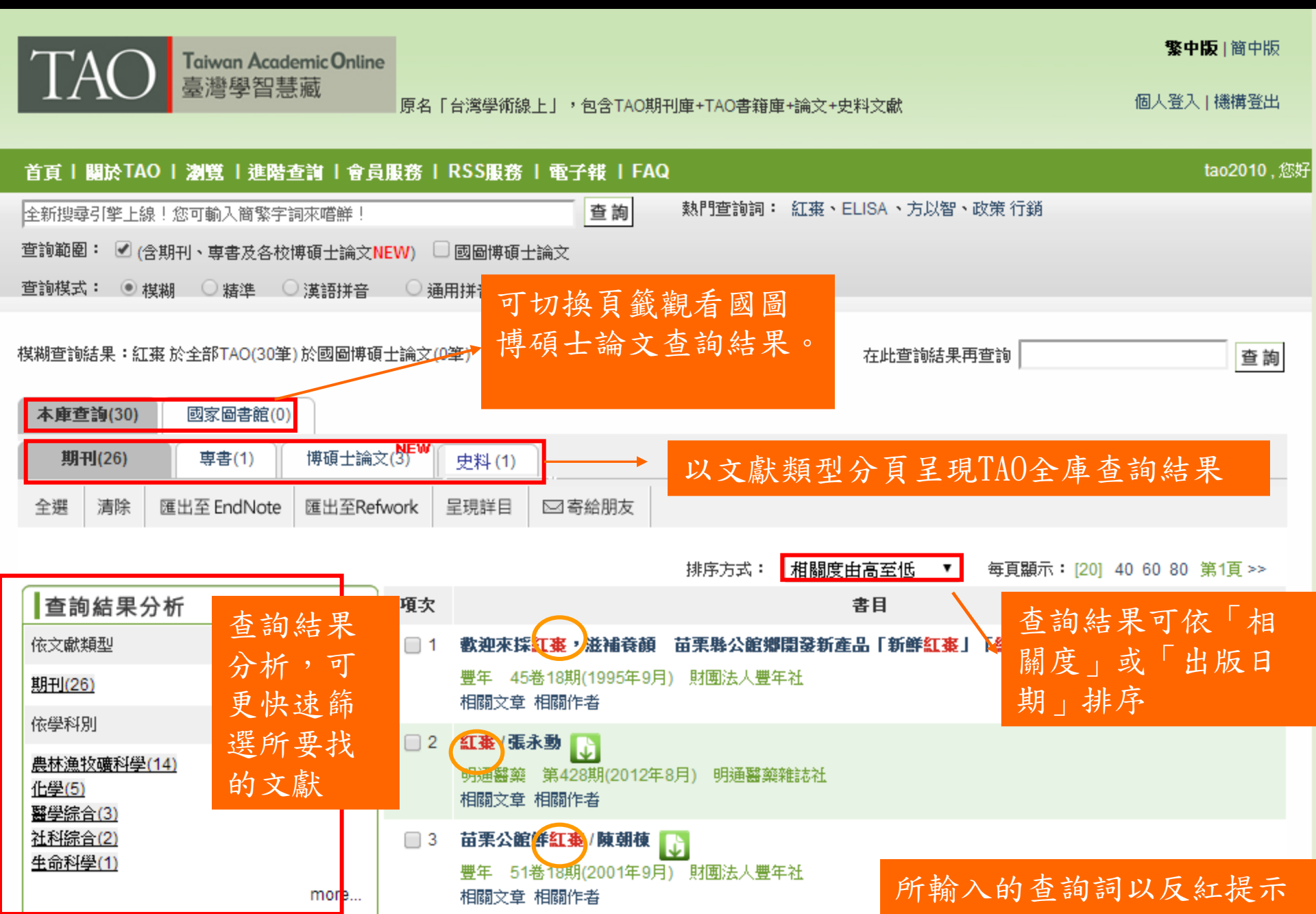

### 查詢結果示例-查詢結果分析

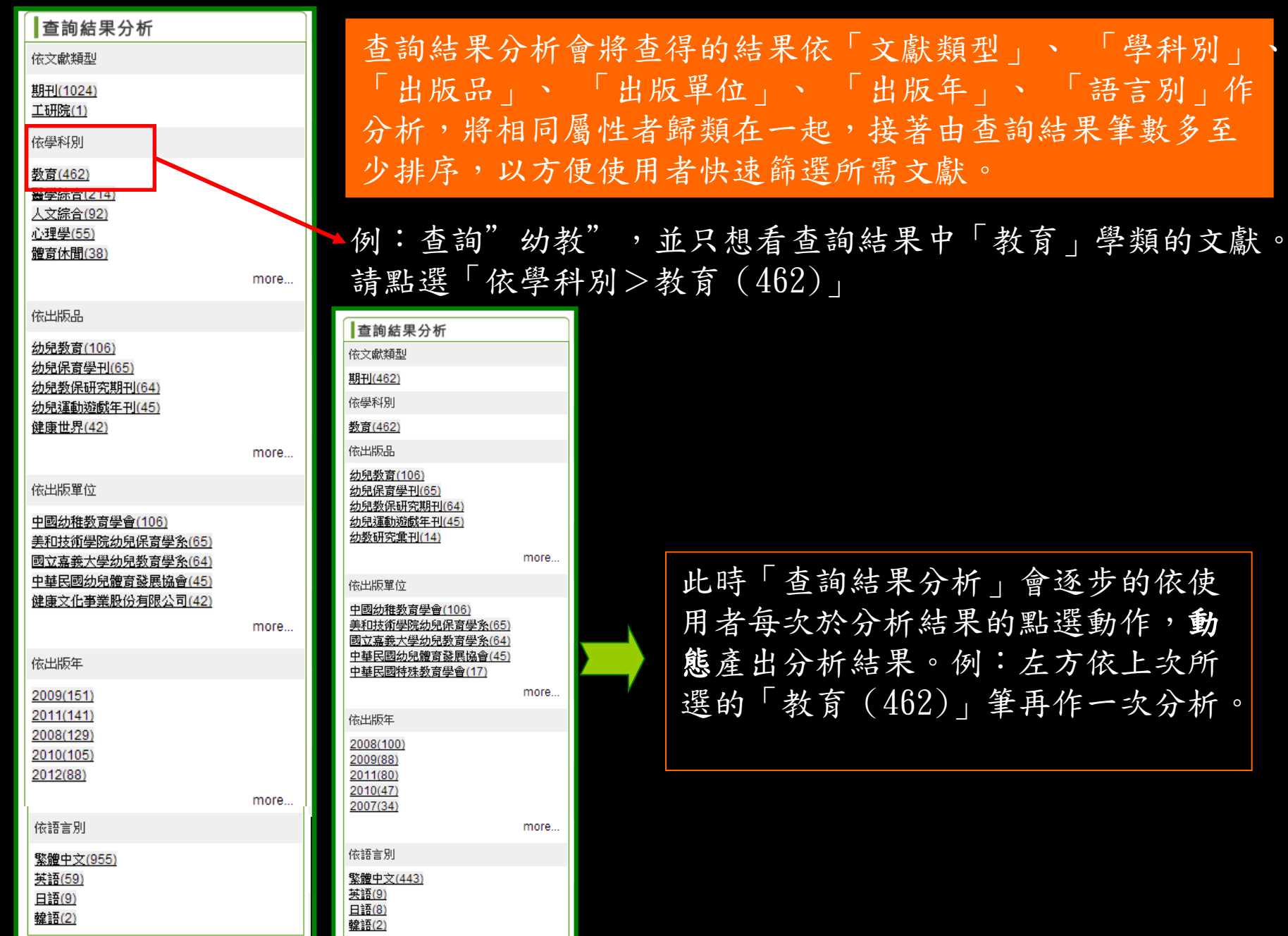

### 查詢結果示例-相關文章、作者、 題

|                                                                                                    | e       |                                     |                                    |                                                                                               | <b>繁中版</b>  簡中版                           |
|----------------------------------------------------------------------------------------------------|---------|-------------------------------------|------------------------------------|-----------------------------------------------------------------------------------------------|-------------------------------------------|
| IAU<br>臺灣學智慧藏                                                                                                    | 原名「     | 台灣學術線上」,包含TAO期Ŧ                     | 刂庫+TAO書籍庫+                         | 論文+史料文獻                                                                                       | 個人登入 機構登出                                 |
| 首頁   關於TAO   瀏覽   進階查詢   會員                                                                                                    | 員服務丨    | RSS服務   電子報   FAQ                   |                                    |                                                                                               | tao2010 , 您好                              |
| 全新搜尋引擎上線!您可輸入簡繁字詞來嚐鮮!                                                                                                    |         | 查詢                                  | 熱門查詢詞:                             | 紅棗、ELISA、方以智、政策 行銷                                                                            |                                           |
| 查詢範圍: ☑ (含期刊、專書及各校博碩士論文]                                                                                                    | NEW)    | 國圖博碩士論文                             |                                    |                                                                                               |                                           |
| 查詢棋式: ● 棋糊 ○ 精準 ○ 漢語拼音                                                                                                    | 〇通月     | 用拼音                                 |                                    | 在每筆查詢結果下                                                                                      | 方带出[相                                     |
| 村州四本2526 田 • 27 국 24 人 27 - 1 - 2 - 2 - 24 - 24 - 24 - 24 - 24 -                                                                                                    | 5 1.20  | ader 1                              |                                    | 關文章、相關作者                                                                                      | 、相關主                                      |
| 候糊查詢結果:紅葉 於至静 TAO(30車) 於國圖傳動                                                                                                    | 見士論义(0: | ⊉)                                  |                                    | 題]的連結,點擊行                                                                                     | 後另開視 🔊                                    |
| 本庫查詢(30) 國家圖書館(0)                                                                                                    |         |                                     |                                    | 窗呈現最相關的前                                                                                      | 10筆資料                                     |
| 期刊(26) 専書(1) 博碩士論:                                                                                                    | 文(3)    | 史料 (1)                              |                                    |                                                                                               |                                           |
| 全選 清除 匯出至 EndNote 匯出至Re                                                                                                    | fwork   | 呈現詳目                                |                                    |                                                                                               |                                           |
|                                                                                                    |         |                                     |                                    |                                                                                               |                                           |
|                                                                                                    |         |                                     | 排, 三相關主題<br>共找到 1948 篇             | 《與此鶯意相關,在此最多列出 10 筆!!                                                                         |                                           |
| 查詢結果分析                                                                                                    | 項次      |                                     | 項次<br>1 日本戰國宗                      | <b>篇章/書名</b><br>離錄・西國篇 / 洪維揚;主編:呉倩恰                                                           |                                           |
|                                                                                                    |         | <b>谢</b> 迪本您 <b>红来</b> ,送诸黄梧        | └ 日本戰國與<br>古■ 2 應用日語學              | 最雄錄・西國篇 1.1 2011 遠流出版事業股份有限公司<br>場合における日本史講義について / 黒田秀教                                       |                                           |
|                                                                                                    |         |                                     | 田 赤 <sup>2</sup> 明道日本語<br>3 提高學習意  | 吾教育 3期 2009 明道大學應用日語學系<br>5 <b>願的「日本史」課程之目標與實踐—中國文化大學日本語文學系</b> (                             | 的教學實踐報告 / 沈美雪; Mei-Hsueh Shen             |
| 期刊(26)                                                                                                    |         | - 豊牛 45卷18期(1995年9月)<br>- 相關立音 相關作者 | ) <u>1</u> 合灣日語<br>4 <b>清末中文</b> 編 | 政育學報 第17號 2011 Association of Japanese Langua<br>[機名詞:1842-1895 / 張浩; Hao Chang;徐樱芳; Ying-Far | ge Education in Taiwan 台灣日語教育學會<br>ng Hsu |
| 依學科別                                                                                                    |         | 1098년자부 10991년18                    | 中華科技5<br>5 日本的五胡                   | 史學會會刊 第10期 2006 中華科技史學會<br>十六國研究 / 三崎良章 : Misaki Yoshiaki : 蔡長廷 : Chang-<br>                  | Ting Tsai                                 |
| and the late of the sector of the late of the late of | 2       | 紅棗/張永動 🕠                            | 早期中國5<br>6 小西基一と                   | そ時代 2巻2期 2010 早期中國史研究會<br><日本文字史>の戦後空間ーードナルドキーンとの対比から / 笹<br>とた。2010 また、国家になったが、国家            | · · · · · · · · · · · · · · · · · · ·     |
| <u>農杯漁牧蠣科学(14)</u>                                                                                                    |         | 明通醫藥 第428期(2012年8                   | 3月) 7 科技数學的                        | 2. 2期 2010 東海大學日本語言文化學系<br><b>另類選擇:科技史的融入</b> /游光昭;林坤館;洪國峰<br>第5章 (林市)時 8000 萬方子前光路;林坤館;洪國峰   |                                           |
|                                                                                                    |         | 相關文章 相關作者                           | 生活科技教<br>。 世界海洋史                   | 奴局 41を8期 2008 國工臺灣即範大學科技應用與人力資≫<br>■ <b>發學芻議</b> / 林志龍;Chih-lung Lin                          | 原發茂學糸                                     |

Ŷ

財

4

苗栗公館鮮紅棗/陳朝棟

相關文章 相關作者

51卷18期(2001年9月)

3

more...

醫學綜合(3)

社科综合(2)

生命科學(1)

MLT.aspx?query=%e6%88%b0%e5%9c%8b%e6%ad%b7%e5%8f%b2%7c%e6%97%a5%e6%9c%ac%e5%8f%b2&pk=2\_5159\_5162&about

日本語教育のマス・コラポレーション実現のために-2010世界日本語教育大会の総括結果から見る研究・教育動向 / 落合由

第15號 2010 Association of Japanese Language Education in Taiwan|台灣日語教育學會

芳; Sheue-Fang Song; 許世藝; Shr-Ying Shu

歷史教育 第17期 2010 國立臺灣師範大學歷史學系

治;落合由治;Ochiai Yuji 台灣日語教育學報

**抢救调去的** 

查詢結果示例-國圖博碩士論文

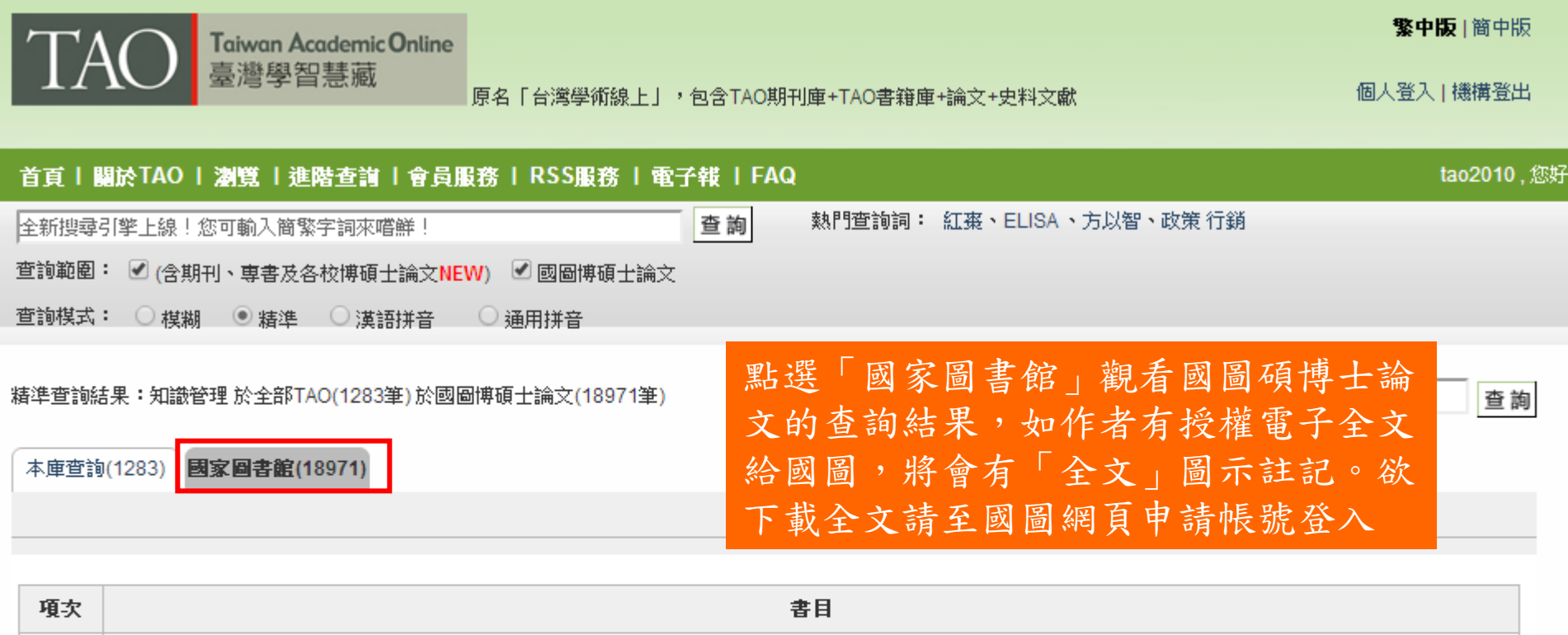

| 1 | <b>知識管理與員工滿意度之個案研究以中央健保局南區分局為例</b> ① 電子全文 <u>紙本論文</u><br>研究生: <b>張筱雯</b><br>指導教授:楊澤泉<br>國立成功大學/企業管理學系碩博士班/90/碩士            |
|---|----------------------------------------------------------------------------------------------------|
| 2 | 影響知識管理策略及其效益之因素研究 □ 電子全文 証本論文<br>研究生: 江美欣<br>指導教授: 史習安<br>國立成功大學/國際企業研究所碩博士班/90/碩士                                         |
| 3 | <b>以知識管理為基礎建構中小型船廠研發設計知識社群系統之研究 </b> □ 電子全文 <u>紙本論文</u><br>研究生: <b>劉大銘</b><br>指導教授: <b>邵揮洲</b><br>國立成功大學/造船及船舶機械工程學系/90/碩士 |

### 期刊全文下載

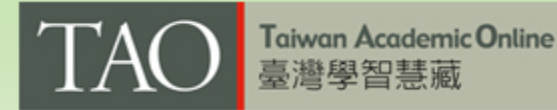

│原名「台灣學術線上」,包含TAO期刊庫+TAO書籍庫+論文+史料文獻

**繁中版** | 簡中版

個人登入 | 機構登出

#### 首頁|關於TAO|瀏覽|進階查詢|會員服務|RSS服務|電子報|FAQ tao2010,您妈 熱門查詢詞: 紅棗、ELISA、方以智、政策 行銷 查詢 全新搜尋引擎上線!您可輸入簡繁字詞來嚐鮮! 查詢範圍: ✔ (含期刊、専書及各校博碩士論文NEW) ✓ 國圖博碩士論文 使用者在查詢結果頁(簡目/詳目)或 査詢棋式: ○ 棋糊 • 精準 ○ 漢語拼音 通用拼音 瀏覽頁,只要該篇取得合法授權,皆 \_ 🗆 🗙 T JO00001146\_2\_1-16.pdf - Adobe Reader 檔案(F) 編輯(E) 檢視(V) 文件(D) 工具(T) 視窗(W) 說明(H) × 9筆) 可one click點選 圆 圖示立即下載全 🔂 尋找 🔊 🗸 🛞 🔶 🚽 1 /16 💿 🖲 62.4% 🗸 <del>+ +</del> 文PDF檔 反國光石化濕動的安化創受機式 反國光石化運動的文化創意模式 蘇志宗 國立勤益科技大學文化創意事業系 助理教授 □ 寄給朋友 前言 相關度由高至低 排序方式: ۲ 毎頁顯示:[20] 40 60 80 第1頁 >> 「文化創意」這個名詞,近幾年被用得特別頻繁,但其實在人類的歷史中,「文化」與「創意 」的行為一直都存在,只是過去沒有特別用「文化創意」這個組合的名詞來強調,但何以現今卻要 書目 特别強調呢?它必定是社會需求的一種反應,主要的需求有兩個面向:其一是,在國際化、資訊 化的時代,某一文化的傳播,往往需要經由更多創意的轉化,才能被不同文化領域的人所接受和 石化運動的文化創意棋式 / 蘇志宗;Chih-Chung Sa 理解;其二是,在多元文化並存的社會中,「跨領域」、「跨界」統合的需求越來越追切,而如何 讓不同的文化碰觸時,能產生令人激賞的火花,自然也是得靠創意。 文化論衡 第2期(2011年10月) 國立勤益科技大學文化創意事業系 從以上兩個面向來看,其實在台灣近三十幾年的發展中,社會運動應是較早、較具體地運用 文化創意的概念來進行操作的,因為社會運動所訴求的目標,往往是很專業的,但它又必須被着 章 相關作者 羅大眾所理解和接受,所以得經由創意去轉化運動的訴求;此外,社會運動所涉及的層面往往是 很廣的,參與的人也多來自各個領域,所以在不同領域的統合上,同樣需要創意 值得觀察的是,台灣自 2000 年擅長操作社會運動的民進黨開始執政後,台灣的社運界突然 注資金於**文化創意產業一從文化創意產業發展法第9條國發基金之運用談起/施品**安 J, 陷入了"對象混亂"的尴尬局面,民進黨本身也不再積極培養社運人才,因為對於執政者來說,那 等於是拿石頭砸自己的腳。於是,台灣的社選界開始面臨斷層,轉型和生存的壓力。如此隱忍了 津透析 23卷4期(2011年4月) 財團法人資訊工業策進會科技法律研究所 四年,直到 2005 年,環保團體在忍無可忍之下,向執政的民進黨喻聲「綠色執政,環境災 章 相關作者 難」,正式脫離戰友關係,但歷經四、五年的茫然與維亂,曖保團體早已元氣大傷。所以既使 2008年民進黨退居在野,社運團體對於社會議題的主導性,依然不復當年,在這樣的背景下,反 國光石化運動原本是完全不被看好的,畢竟它已被政府界定為非做不可的國家重大建設。但出乎 有文化創意資產的加?利用一以文化創意產業發展法規定?例/壬怡惠 J 意料的是,正因為舊有的民間團體力量不再有那麼強的主導性,反國光運動反而得以跳股原本環 境運動的操作框架,引入了跨領域的多元力量,文化創意的展現,淋漓盡致,甚至將環境運動的 **津透析 23卷7期(2011年7月) 財團法人資訊工業策進會科技法律研究所** 格局拉抬到更高的境界,從"國光石化該不該建在彰化海岸?"的地區性議員,發展成 Ø 章 相關作者 "、"世代正義"的普世價值,而整個運動過程,能夠吸引這麼多跨領域,跨族群、跨藏資識形態的

### 專書全文瀏覽

使用者在查詢結果頁(簡目/詳目)或瀏覽頁,只要該書取得合法授權,皆可線上瀏覽該 書全文。目前TAO專書有二種格式,皆不須另外安裝Viewer:

表示Flash格式,限PC閱讀(將陸續轉換為HTML5格式 )

表示HTML5 格式,支援所有行動載具

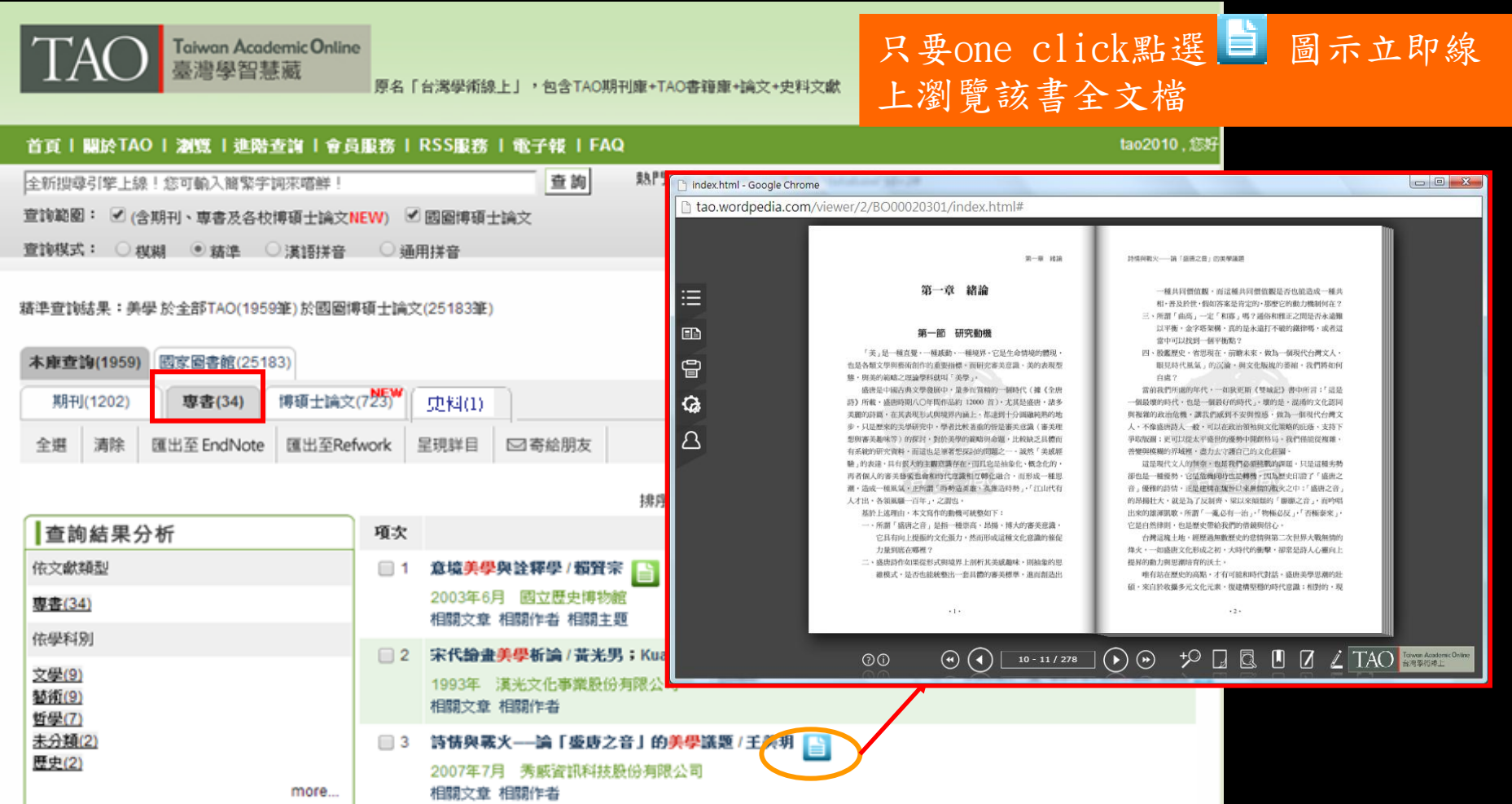

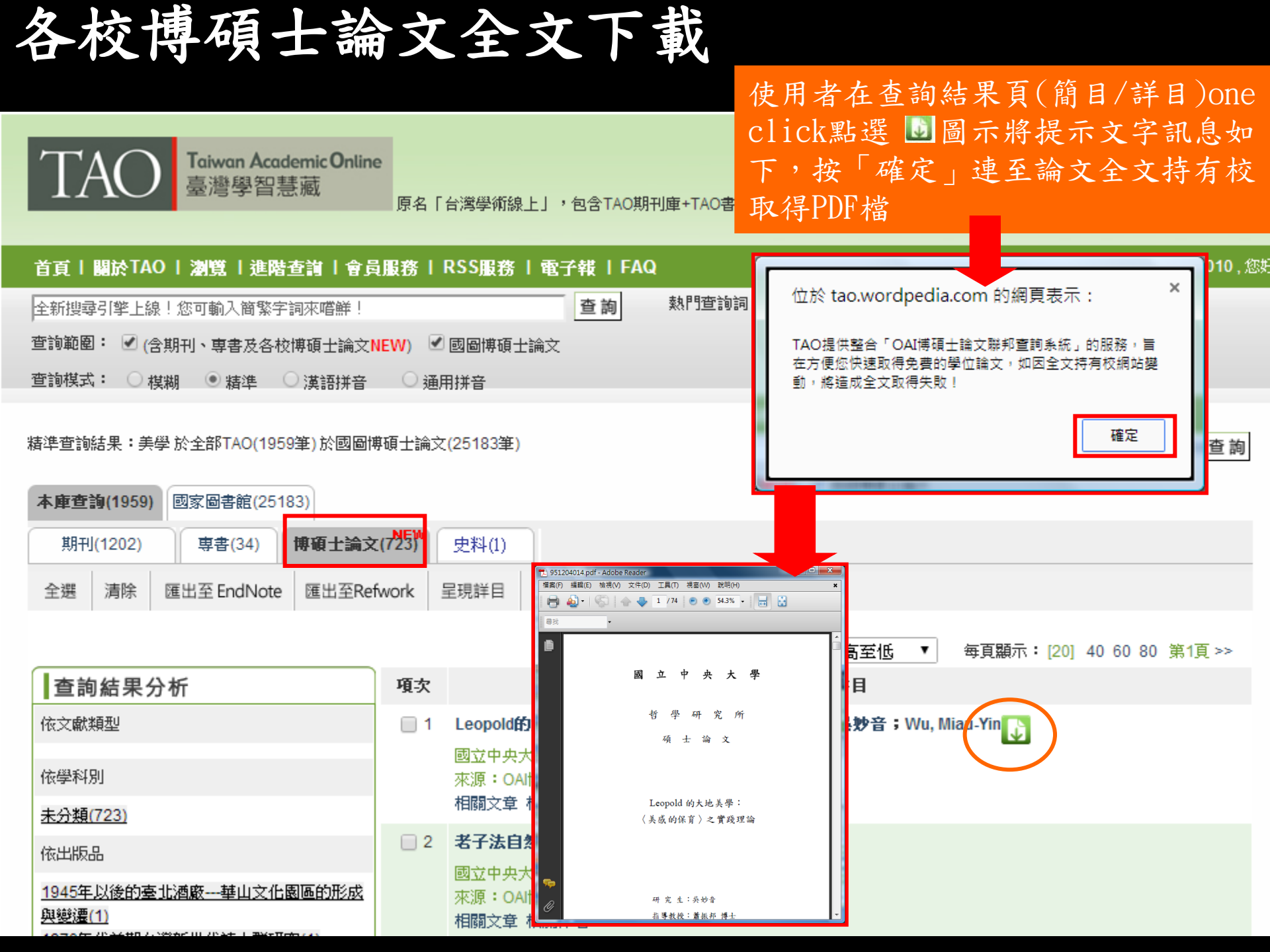

### 功能及服務說明1:查詢結果頁功能列

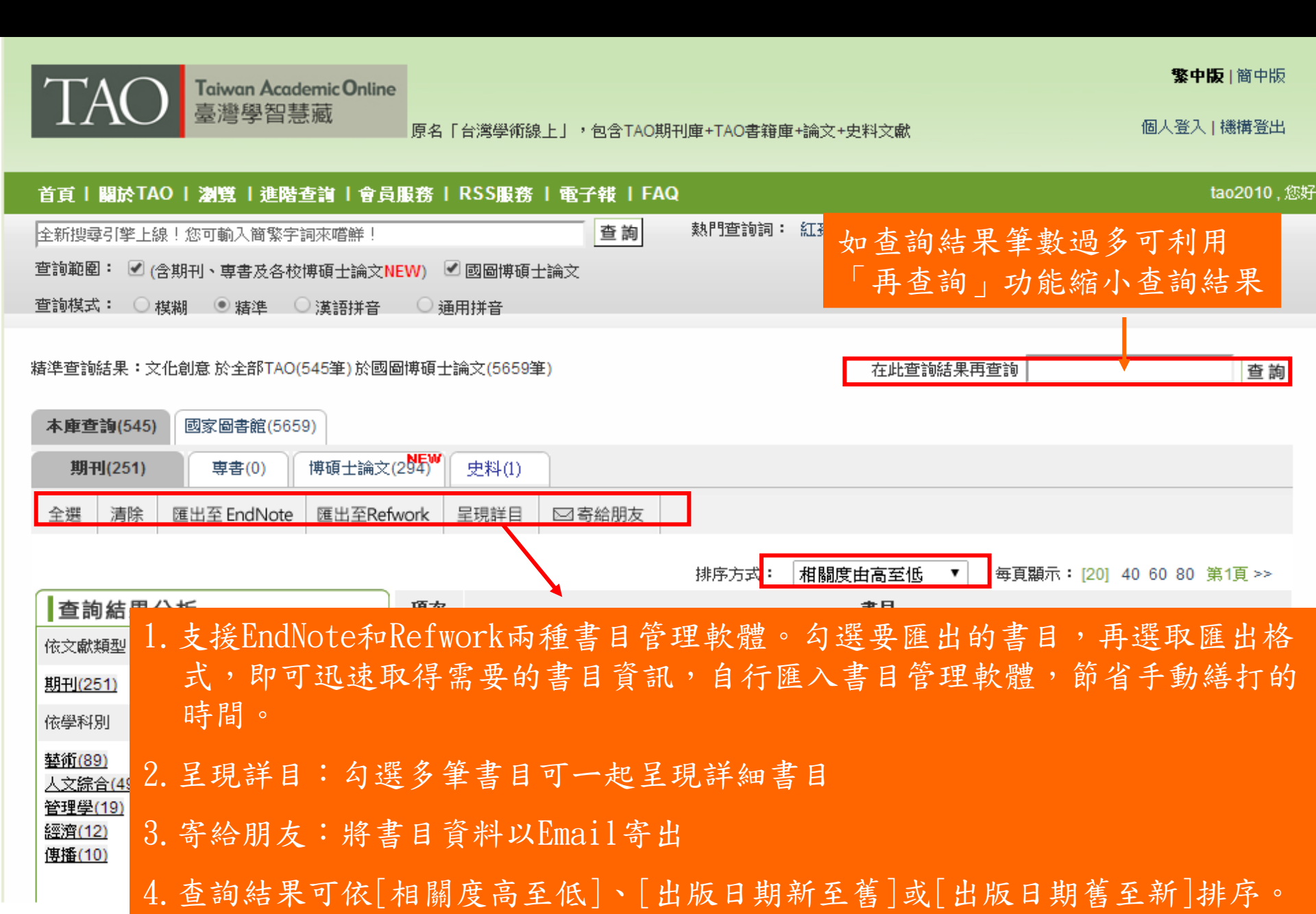

### 功能及服務說明2:支援繁簡互查

| 精准查询结果:i                                    | 随于全 | :音『TAO(482         | 笔)于国     | 图博硕士论:                     | 文(0笔)                      |                           |                                                                                             |              |          | 在此查      | 询结果再查询                           | ]                                 |                       | 查询                        |                     |                     |                      |                       |           |         |            |        |      |
|---------------------------------------------|-----|--------------------|----------|----------------------------|----------------------------|---------------------------|---------------------------------------------------------------------------------------------|--------------|----------|----------|----------------------------------|-----------------------------------|-----------------------|---------------------------|---------------------|---------------------|----------------------|-----------------------|-----------|---------|------------|--------|------|
| 本库查询(482<br>期刊(428)                         | ) I | ]家图书馆(0)<br>专书(54) | )<br>博硕士 | <mark>NEW</mark><br>论文(49) | 查                          | :胡                        | 适                                                                                           |              |          |          |                                  |                                   |                       |                           |                     |                     |                      |                       |           |         |            |        |      |
| 全选 清除                                       | 汇出3 | 2<br>EndNote       | 汇出3      | Refwork                    | 呈现详目                       | ⊠寄给                       | 朋友                                                                                          |              |          |          |                                  |                                   |                       |                           |                     |                     |                      |                       |           |         |            |        |      |
|                                             |     |                    |          |                            |                            |                           | 胡                                                                                           | 席方式          | : 相全度    | 由高至低     | <b>▼</b> 毎                       | 页显示:[20] 4                        | 40 60 80              | )                         |                     |                     |                      |                       |           |         |            |        |      |
| 查询结果                                        | 分析  |                    |          | 项约                         | :                          |                           |                                                                                             |              | 187.505  | 书目       |                                  |                                   |                       |                           |                     |                     |                      |                       | ¥         |         |            |        |      |
| 依文献类型                                       |     |                    |          |                            | 1 胡适与和                     | 存介石——                     | 从最近出版的                                                                                      | <b>方胡适</b> 日 | 日花手稿看胡   | 明蒋关条,    | イ <mark>胡</mark> 适日记手            | 稿/胡适 💽                            |                       | あい                        | 每次                  | 四曲 .                | 七台                   | ~ 때                   |           | 由       | . E        |        | 大山   |
| 期刊(428)                                     |     |                    |          |                            | 传记文学<br>相公文者               | · 57卷6其                   | 月∕总343号(1                                                                                   | 990年12       | 2月) 传记为  | 文学出版社    | 股份有限公司                           | ]                                 |                       | 駒ノ                        | 、系                  | 1723                | 议是                   | 日痘                    | 千         | 甲       | <b>,</b> 旨 | i y    | 道語   |
| 依学科别                                        |     |                    |          |                            |                            |                           | 胡尼知主动                                                                                       | / 18 注下 [    | 1过于卷     |          | 1花-1-由料 /                        | 切迹・陶士市                            | -                     | 但呈                        | 呈現                  | 上                   | 尊重                   | 重原                    | 始         | 文       | 獻的         | 与繁     | 體格   |
| <u>文学(332)</u><br><u>历史(54)</u><br>人文综合(14) |     |                    |          |                            | 传记文学<br>相关文章               | · 58卷1棋<br>· 相关作者         | ₩ <b>建物,4円</b><br>月/总344号(1                                                                 | 991年1        | 月) 传记文   | 学出版社服    | 设分有限公司                           |                                   |                       | 原翁                        | 兒呈                  | 現                   |                      |                       |           |         |            |        |      |
| <u>哲学(14)</u>                               |     |                    |          |                            | 胡适最後                       | 的几天日                      | 记(续完)-                                                                                      |              | 动适院长到    | 近世三十方    | ☆周年/ <mark>胡</mark> 透            | ;编注:陶英                            | 惠;编辑                  | :陶英惠                      |                     |                     |                      |                       | <b></b>   |         |            |        |      |
| <u>教育(4)</u>                                |     |                    | more     |                            | しました。<br>传记文学<br>相关文章      | 2 <b>73卷5</b> 其<br>2 相关作者 | 月/总438号(1                                                                                   | 998年11       | 1月) 传记3  | 之学出版社    | 股份有限公司                           | ]                                 |                       |                           |                     |                     |                      |                       |           |         |            |        |      |
|                                             |     |                    |          |                            | 精準查詢                       | 結果:胡                      | 適於含部TA(                                                                                     | O(482筆       | E)於國圖博   | 碩士論文     | (0筆)                             |                                   |                       |                           |                     | 在此                  | 查詢結長                 | 果再查讀                  | i 🗌       |         |            |        | 查詢   |
|                                             |     |                    |          |                            | 太庙君                        | 論(482)                    | 國家團調                                                                                        | 実施(の)        | <b>*</b> | • +      | 口法                               |                                   |                       |                           |                     |                     |                      |                       |           |         |            |        |      |
|                                             |     |                    |          |                            | 10                         | HI(428)                   | (<br>(<br>(<br>(<br>(<br>(<br>(<br>(<br>(<br>(<br>(<br>(<br>(<br>(<br>(<br>(<br>(<br>(<br>( | 4)           | 111      |          | 月週-                              |                                   |                       |                           |                     |                     |                      |                       |           |         |            |        |      |
|                                             |     |                    |          |                            | <u>کست</u>                 | 3(120)                    |                                                                                             | Nete         | 所成工 mu   |          | 口頂鉄口                             |                                   | +                     |                           |                     |                     |                      |                       |           |         |            |        |      |
|                                             |     |                    |          |                            | 主选                         | <i></i> <b>庐</b> 际        | 匯出至End                                                                                      | Note         | 進出主Ke    | etwork   | 主咒矸日                             | 四句娟朋友                             | X                     |                           |                     |                     |                      |                       |           |         |            |        |      |
|                                             |     |                    |          |                            |                            |                           |                                                                                             |              |          |          |                                  |                                   | ł                     | 非序方式:                     | 相關度                 | 由高至                 | 低                    | • 每                   | 頁顯示       | : [20]  | 40 60      | 80 第1] | 頁 >> |
|                                             |     |                    |          |                            | 查詢                         | 創結果分                      | ♪析                                                                                          |              |          | 項次       |                                  |                                   |                       |                           |                     | 書目                  |                      |                       |           |         |            |        |      |
|                                             |     |                    |          |                            | 依文獻                        | 類型                        |                                                                                             |              |          | 1        | 胡適與薬                             | 韩介石——從出                           | 最近出版                  | 前 <mark>胡適</mark> 日記      | 手稿看起                | 蚏蓩闢偩                | €/胡 <u>₹</u>         | <b>色日記手</b>           | 「稿/哉      | 灗 🚺     |            |        |      |
|                                             |     |                    |          |                            | 期刊(4                       | 28)                       |                                                                                             |              |          |          | 傳記文學<br>相關文章                     | : 57卷6期/編<br>: 相關作者               | 總343號(                | 1990年12月                  | )傳記3                | 文學出版                | 社股份                  | 有限公司                  | Ĵ         |         |            |        |      |
|                                             |     |                    |          |                            | 依學科                        | 別                         |                                                                                             |              |          | <b>2</b> | 胡滴撰集                             | 「山戸」「白戸」                          | 医波奎西                  | ノ胡適日望                     | 手箱一                 | 一胡滴風                | 剧切审计                 | 化中料/                  | 胡滴:       | 陶革事     |            |        |      |
|                                             |     |                    |          |                            | <u>文學(3</u><br>歴史(5<br>人文編 | <u>32)</u><br>4)<br>合(14) |                                                                                             |              |          |          | 傳記文學<br>相關文章                     | 58卷1期/約<br>相關作者                   | 總344號(                | 1991年1月)                  | 傳記文                 | 學出版社                | 主股份有                 | 酮公司                   |           | -3/X 2- | ¥          |        |      |
|                                             |     |                    |          |                            | <u>哲學(1</u><br>教育(4        | <u>4)</u>                 |                                                                                             |              | more     | 3        | <b>胡適最後</b><br>し<br>傳記文學<br>相關文章 | 後 <b>的幾天日記</b><br>73巻5期/約<br>相關作者 | <b>(讀完)</b><br>總438號( | 一 <b>一紀念胡</b><br>1998年11月 | <b>適院長</b><br>) 傳記3 | <b>逝世三日</b><br>文學出版 | ► <b>六周</b> 年<br>注股份 | <b>年 / 胡適</b><br>有限公司 | ; 編註<br>3 | ∶■陶英    | 惠;編        | 輯:陶芬   | 使思   |

### 功能及服務說明3:書目繁簡互轉

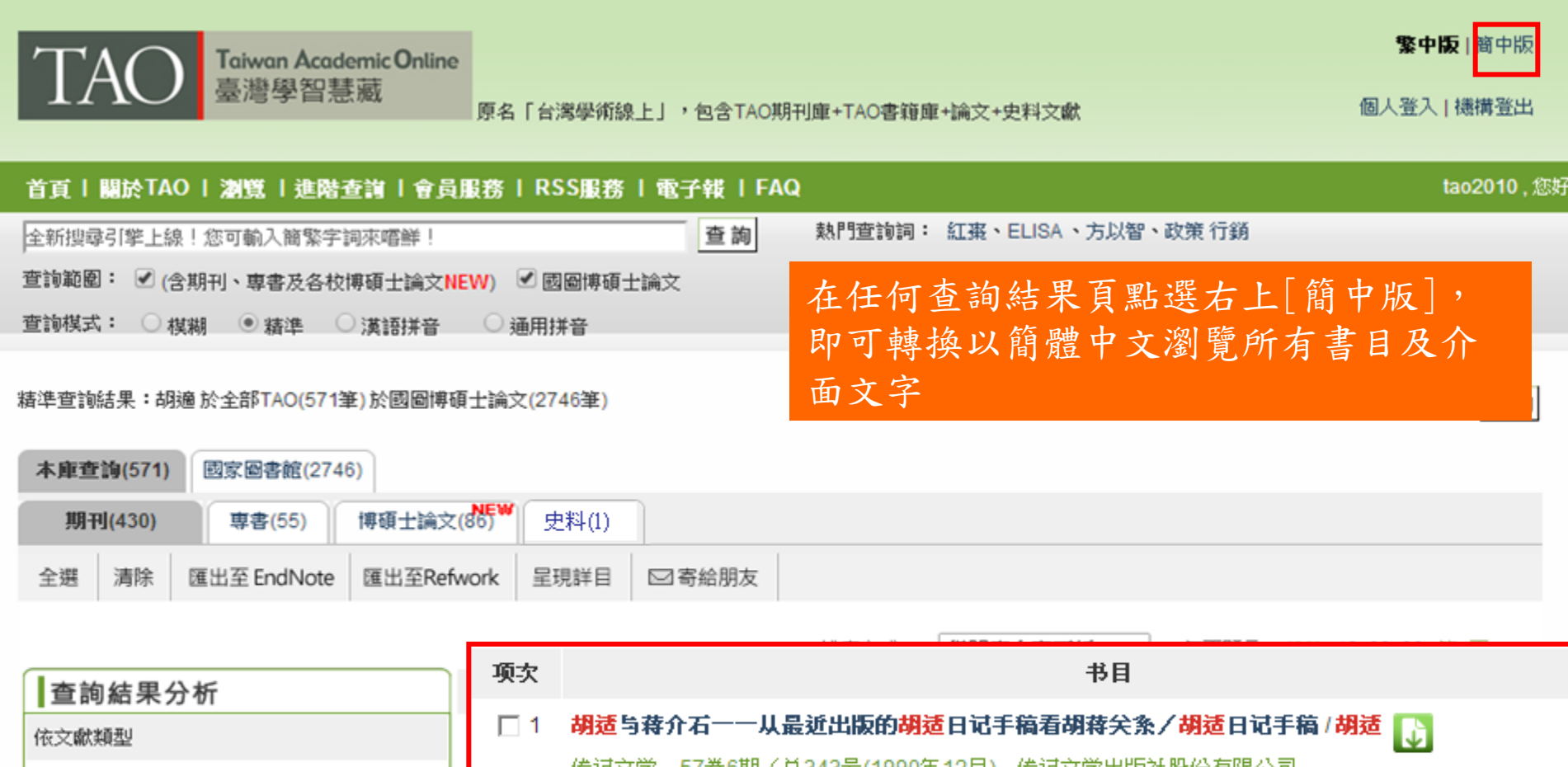

| 1 - 三三四元十二万万                          |                                                                                                    |
|---------------------------------------|----------------------------------------------------------------------------------------------------|
| 依文獻類型                                 | 🔲 1 🛛 胡适与蒋介石一一从最近出版的胡适日记手稿看胡蒋关系/胡适日记手稿/胡适 🕠                                                         |
| 期刊(430)                               | 传记文学 57卷6期/总343号(1990年12月) 传记文学出版社股份有限公司<br>相关文章 相关作者                                               |
| 依學科別<br>文學(334)<br>歴史(55)<br>人文綜合(14) | □ 2 胡适撰拟致禁元培献屋祝寿函/胡适日记手稿一一胡适关切东北史料/胡适; 陶英惠<br>(传记文学 58卷1期/总344号(1991年1月) 传记文学出版社股份有限公司<br>相关文章 相关作者 |
| <u>哲學(14)</u><br><u>教育(3)</u><br>more | □ 3 胡适最後的几天日记(一) 一一纪念胡适院长逝世三十六周年/胡适;编辑:陶英惠<br>6 6 6 12卷2期/总429号(1998年2月) 传记文学出版社股份有限公司              |

## 功能及服務說明4:兩岸用語同義詞自動轉換

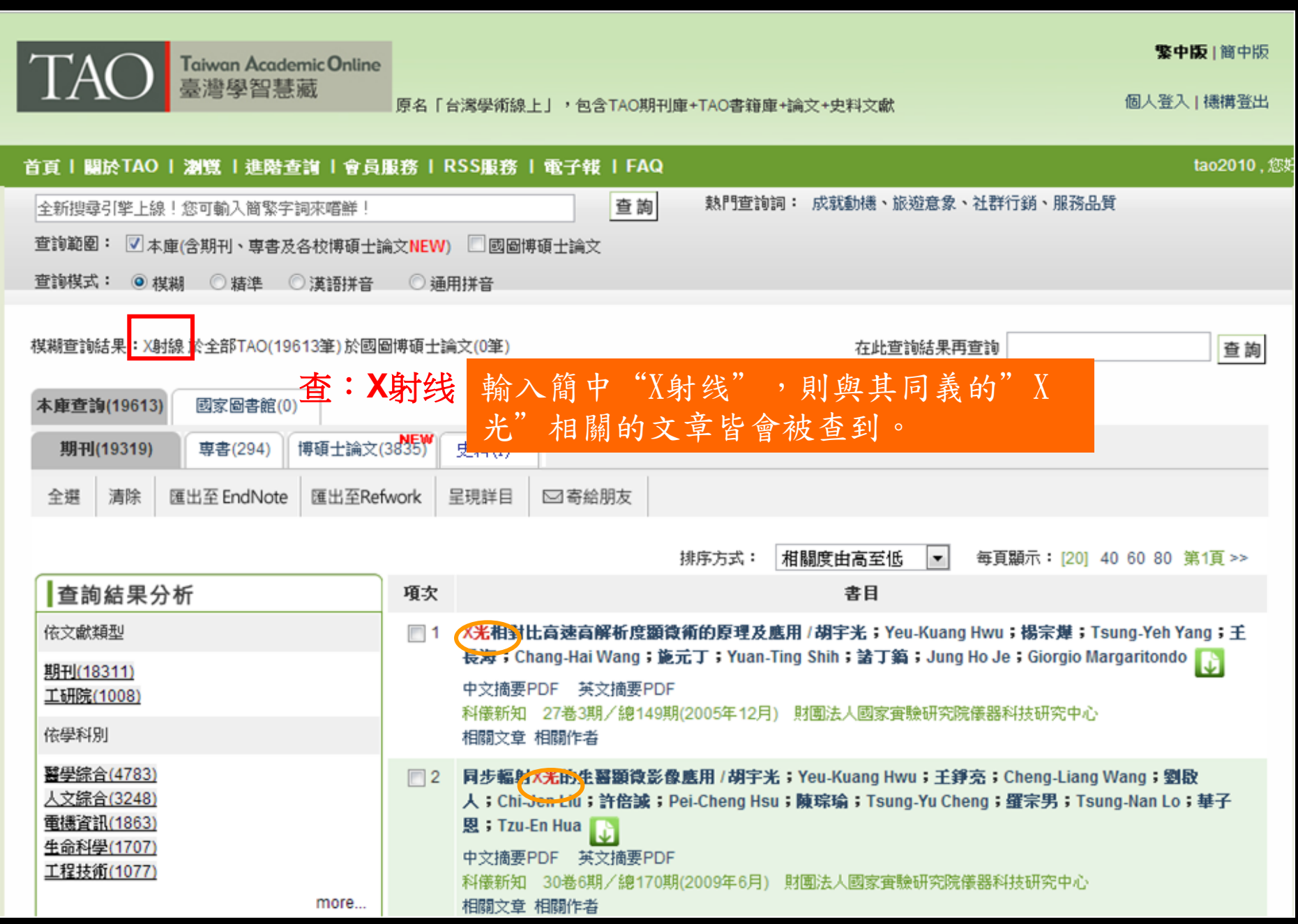

### 功能及服務說明5:參考室

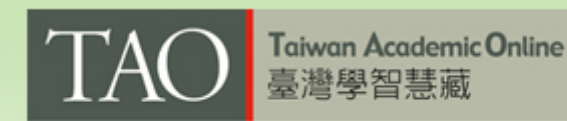

──原名「台灣學術線上」,包含TAO期刊庫+TAO書籍庫+論文+9

團體訂戶及個人付費會員可點 選「參考室」。針對不懂之字 辭在「遠流字典通」及「智慧 藏台灣百科全書」作延伸查詢。

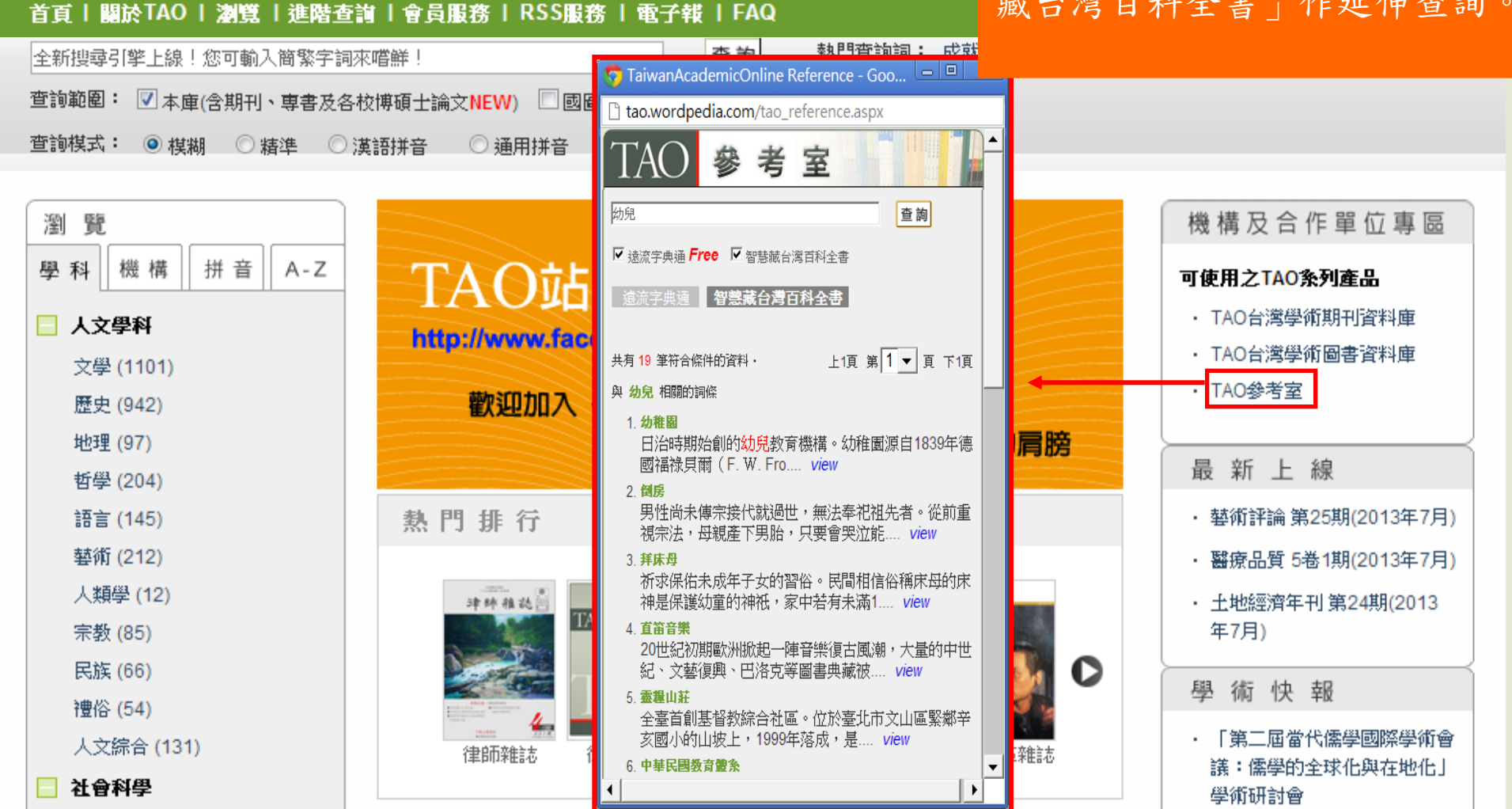

### 功能及服務說明6:RSS服務

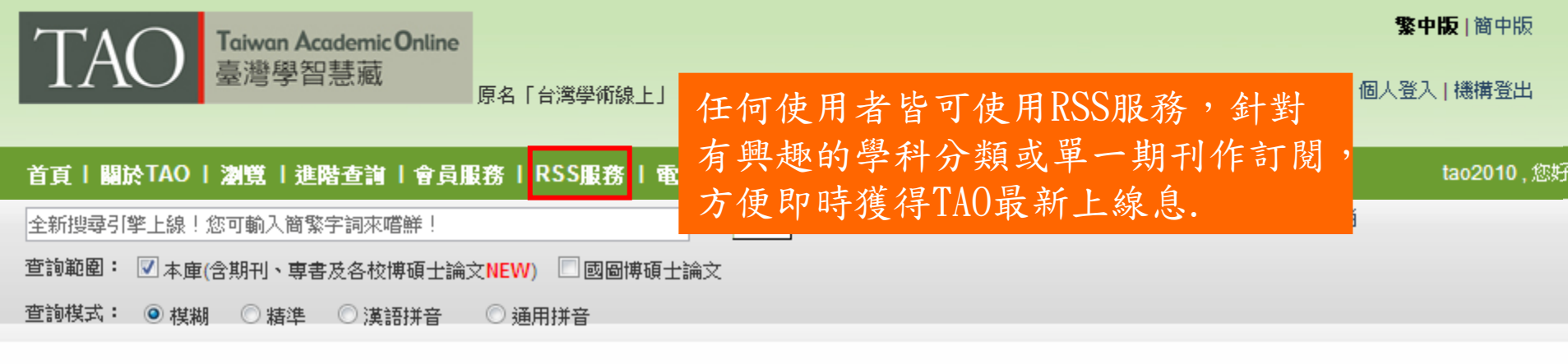

#### **RSS**服務

人文學科

諸選擇所要訂閱的學科分類,即可訂閱該分類下所有的期刊及專書。如要作單一期刊訂閱,諸點選分類名稱,從展開清單中勾選所要訂閱的期刊。 請留意: 為了避免最新上線筆數過多造成您閱讀上的負擔,RSS訂閱筆數目前設定50筆。如需觀看全部資料,建議您於網頁上瀏覽。

🔲 🔝 文學 🔲 🔝 語言 🔲 🔝 歴史 🔲 🔝 地理 🔲 📶 哲學 🔲 🔝 藝術 🔲 🔝 人 糧學 🔲 🔝 宗教 🔲 🔝 民族 🔲 🔝 禮俗 🔲 🔝 人文綜合 社會科學 🔲 🔝 社科綜合 🔲 🔝 社會學 🔲 🔝 政治 🔲 🔝 經濟 🔲 🔝 法律 🔲 🔝 管理學 🔲 📶 心理學 🔲 🔝 教育 🔲 🔝 傳播 🔲 🔝 圖書資訊學 🔲 圆 軍事 🔲 🔝 體育休閒

### 功能及服務說明7:電子報

| TAO Taiwan Academic Online<br>臺灣學智慧藏<br>戶名「台灣學術線上」,包含TAO期刊庫+T | 歡迎以Email信叙<br>和翻 電子報,或直接<br>更豐富的學術出    | 箱訂閱「TAO學<br>線上瀏覽歷史<br>版訊息。         | 術出版觀察家」 2報刊,以獲得                        |
|---------------------------------------------------------------|----------------------------------------|------------------------------------|----------------------------------------|
| 全新搜尋引擎上線!您可輸入簡繁字詞來嚐鮮! 查詢 奏                                    | A Martine Provide American             |                                    | 10/1                                   |
| 查詢範圍: 🗹 本庫(含期刊、專書及各校博碩士論文NEW) 🔲 國圖博碩士論文                       | Wordpedia.com                          |                                    | 如無法看到完整訊息,請點選此處                        |
| 查詢棋式:  ◉ 棋糊 ── 精準 ── 漢語拼音 ── → 通用拼音                           |                                        |                                    |                                        |
| 電子報服務                                                         | TAO 學術出版<br><sup>第8期 2013.5</sup>      | 双觀祭豕                               | ////////////////////////////////////// |
| 訂問或很訂「TAO學術出版觀察家」電子報                                          | 想要繼續                                   | 收到這份電子報?點」                         | t訂閱                                    |
| 转载入F-mail,加招强————————————————————————————————————             | 最新上線                                   |                                    | 本月精選                                   |
| 瀏覽歷史報刊<br>專題企劃                                                |                                        |                                    | (1)<br>公司<br>(注意) 新 手                  |
| <u>台灣人文及社會科學資料庫</u>                                           | TE 1/5 田国隐诞任 数时没序图 腰 - 周中館館 JI         | 小浴曲母合起 古十轮神经学                      |                                        |
| <u>印度ECFA專書保經濟合作</u>                                          | <u>専刊第18期 瘤學 20卷1期</u> 第35期            | <u>14卷2期</u> 23卷81期                | and the second second                  |
| 臺灣第一本蛹蟲草專書-蟲草之王發表                                             | <u>(2013年4月)</u> (2013年3月) (2013年3月)   | ) (2013年4月) (2013年4月)              | 子用文化 <b>离</b> 类有限八司發行的                 |
| 我國論文被引用篇數 亞洲第五                                                |                                        |                                    | 《諮商與輔導》月刊,由台灣諮商輔                       |
| 掃描 <u>粗和叢書 侵害編輯著作權</u>                                        |                                        | 老相す。                               | 導領域領頭學者劉焜輝教授創辦主<br>編,發刊目的是期望藉由此期刊提供    |
| 大台南文化叢書 首輯發表                                                  |                                        |                                    | 專業性學術園地,提升台灣 輔導工<br>作的內涵與成效。內容除刊薪與該    |
| 第二屆思源人文社科博士論文獎 盛大頒獎                                           |                                        | * 155 x                            | 商、輔導、心理治療等學門相關的理                       |
| 國立大學出版社首開先河,聯合躍上國際書展舞臺                                        | 舍我其誰:胡適 自由民主的理 杜詩繁年考論                  | <u> 考樹之歌 寬勉人生:國</u>                | 論、實務及新知乙外,亚依每月專題<br>另闢「專題探討」供多方分享研究成   |
| 人體生物資料庫 蒐集30萬組檢體供研究                                           | <u>第一部:璞壬</u> 路 <u>禁志超著</u><br>成璧 江官樺著 | <u>文:劉克襄、際牌阿嬤給我</u><br>圖:阿桂、主 的十堂課 | 果。近期精彩 內容有:「正念認知<br>療法應用於憂鬱症之探討」、「家族   |
| 國科會:評鑑揚棄單一指標                                                  | 江勇振著                                   | 編:張詩薇 简靜惠 著                        | 治療系統觀點在ADHD兒童治療之應                      |
| Measured Innovation in Peer Review                            |                                        |                                    | 用」、   認知行為遊戲治療連用於智                     |
| <b>恩浙中斯泰業在正解源線庫?</b>                                          | ────────────────────────────────────   | 2012-10                            |                                        |

### 功能及服務說明8:FAQ

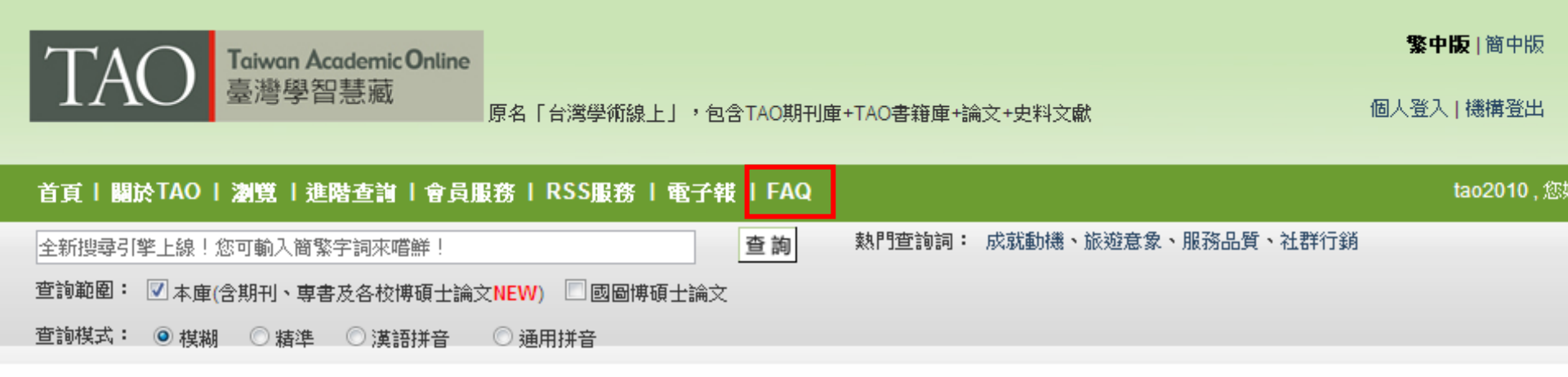

### FAQ

操作中出現任何問題? 請參閱下方Q&A 或下載更詳盡的說明文件。

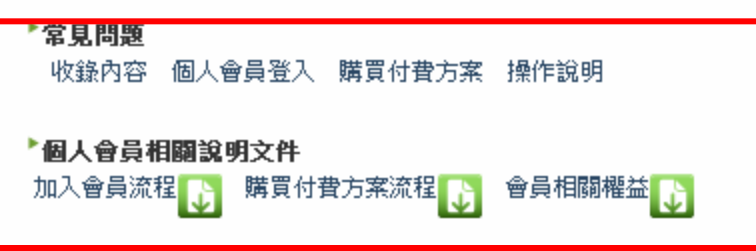

# 若有進一步操作上或會員權益相關問題,請參考FAQ更詳細的說明

#### ▶ Q1.TAO收錄了什麼內容?

TAO主要收錄在台灣出版發行之學術期刊及專書,並將陸續開發會議論文、學位論文及研究報告等內容。舉凡人文科學、社會科學、自然科學、應用科學及醫學等優秀學術 文獻,無論其是否具備評鑑指標(A&HCI、SSCI、SCI、TSSCI...等),只要其文獻撰寫方式及內容符合學術參考價值,皆為TAO收錄的主要範圍。而在學術專書部份,完整收 錄[國史館]、[台灣學生書局]、[安書文化事業]、[玉山社]、[洪範]、[馬可孛羅]、[立緒]等優質學術專書。我們期許以最豐富多元的內容,服務廣大華文學術文獻使用者。

#### Q2. TAO收錄的期刊內容大部份從幾年開始?

TAO收錄2000年迄今之期刊全文,部份內容在合作單位的協助下,將可陸續往前回溯至創刊號。

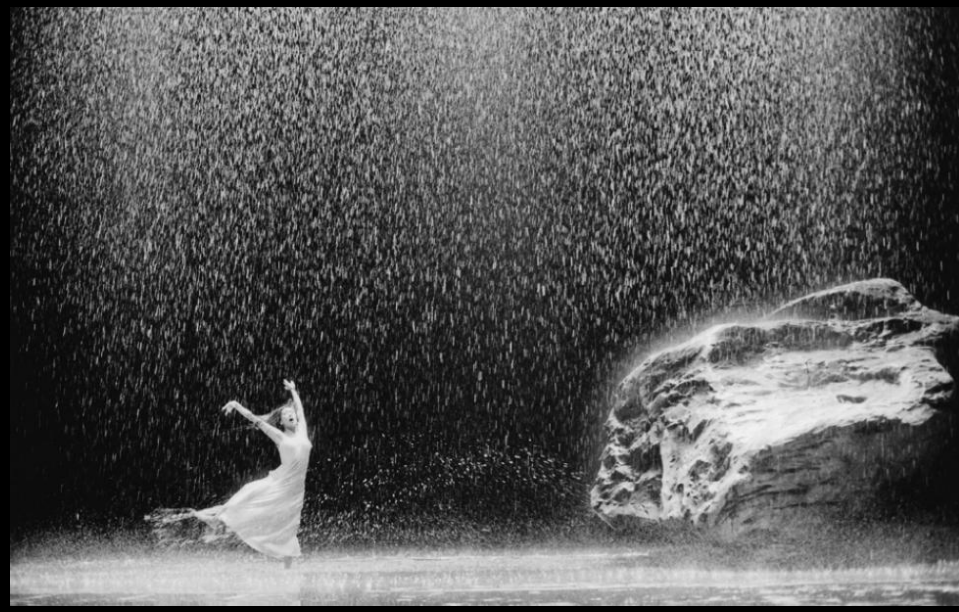

*Vollmond* by Pina Bausch (2006)

## 謝謝!敬請指教!

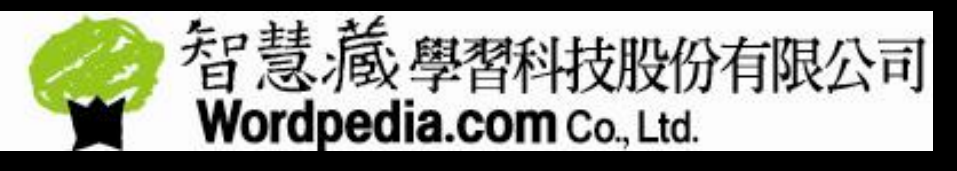

02-2393-6968

edu@wordpedia.com (學校及企業單位專用) service@wordpedia.com (個人用戶專用)